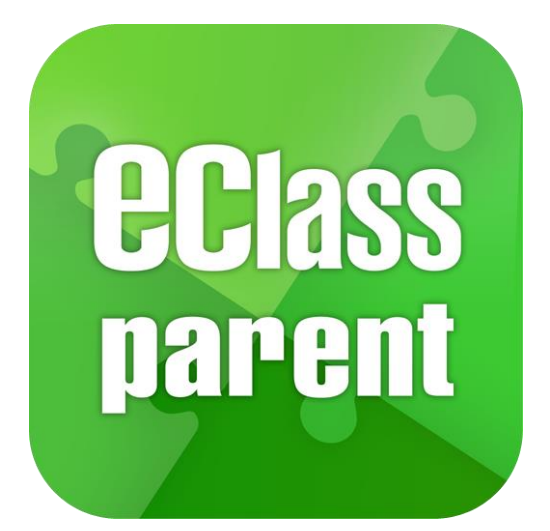

#### eClass Parent App 手機應用程式 家長使用手冊

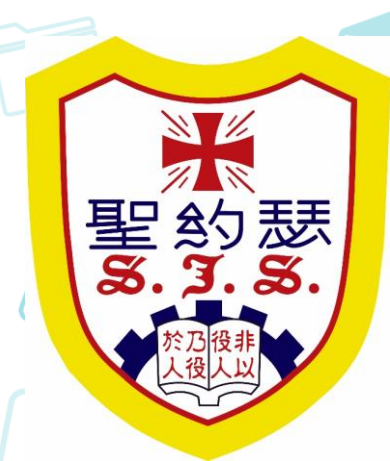

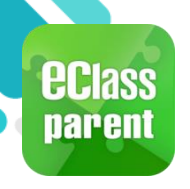

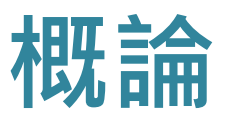

#### 什麼是 eClass Parent App?

eClass Parent App 是一個手機應用程式,能夠讓學校很容易和迅速把相關資料傳遞給家長。家長亦可以利用這程式簡單容易地了解子女和學校最新消息。

- 為何使用eClass Parent App?
  - ✓ 方便
  - ✓ 簡單
  - ✓ 直接
  - ✓ 即時
  - ✓ 容易管理和使用

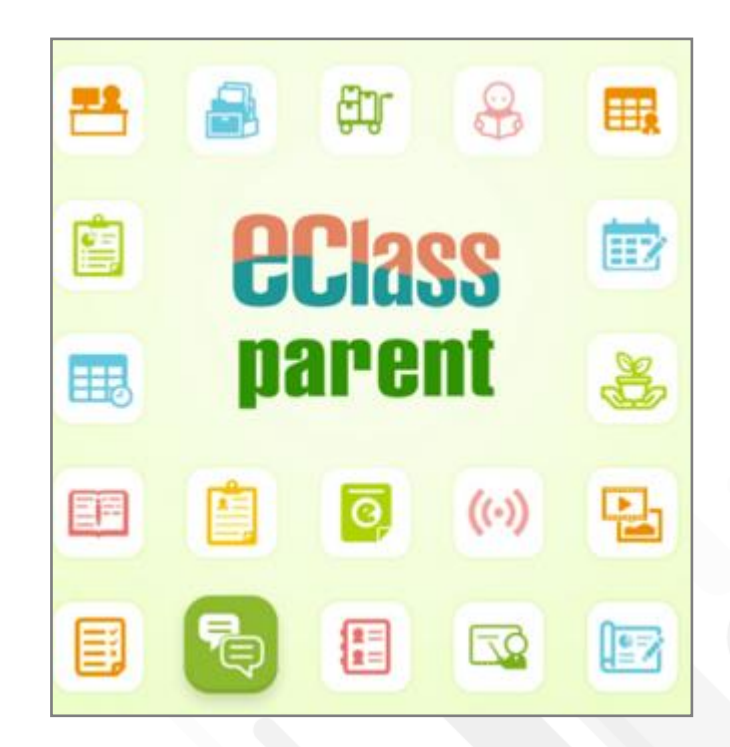

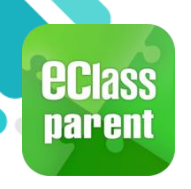

## eClass Parent App 功能

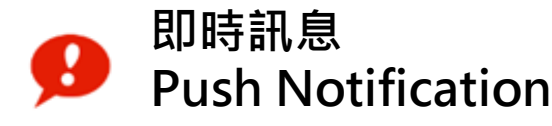

(小) 學校宣佈 School News

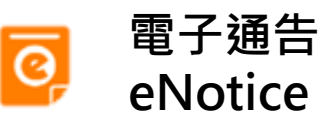

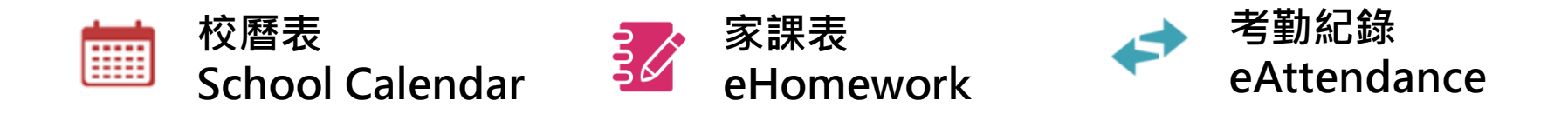

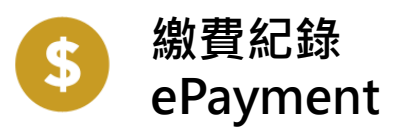

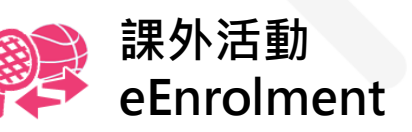

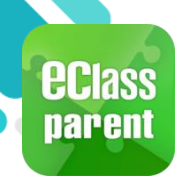

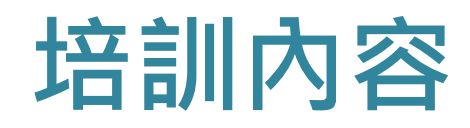

#### 安裝部份

- Android
- iOS
- Huawei

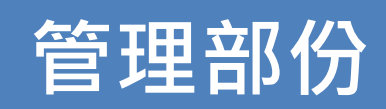

- •學生相片 •家課表
- •即時訊息 •考勤紀錄
- 學校宣佈

• 電子通告

•課外活動

•繳費紀錄

• 校曆表

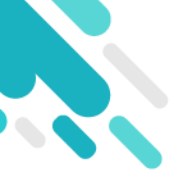

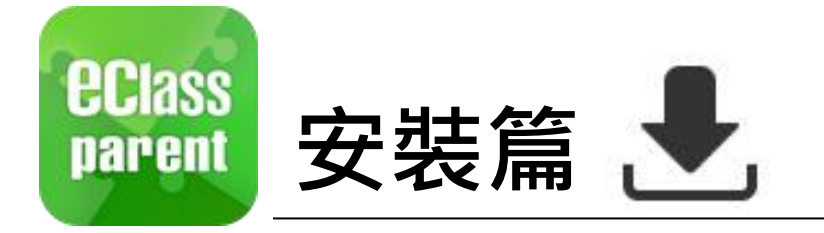

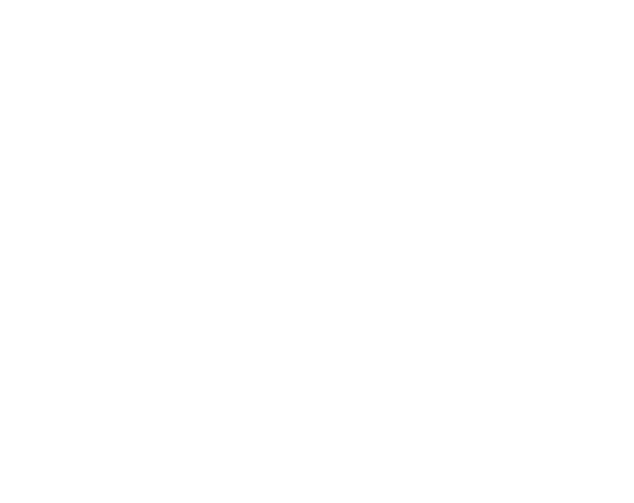

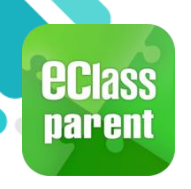

### 安裝部份 (Android)

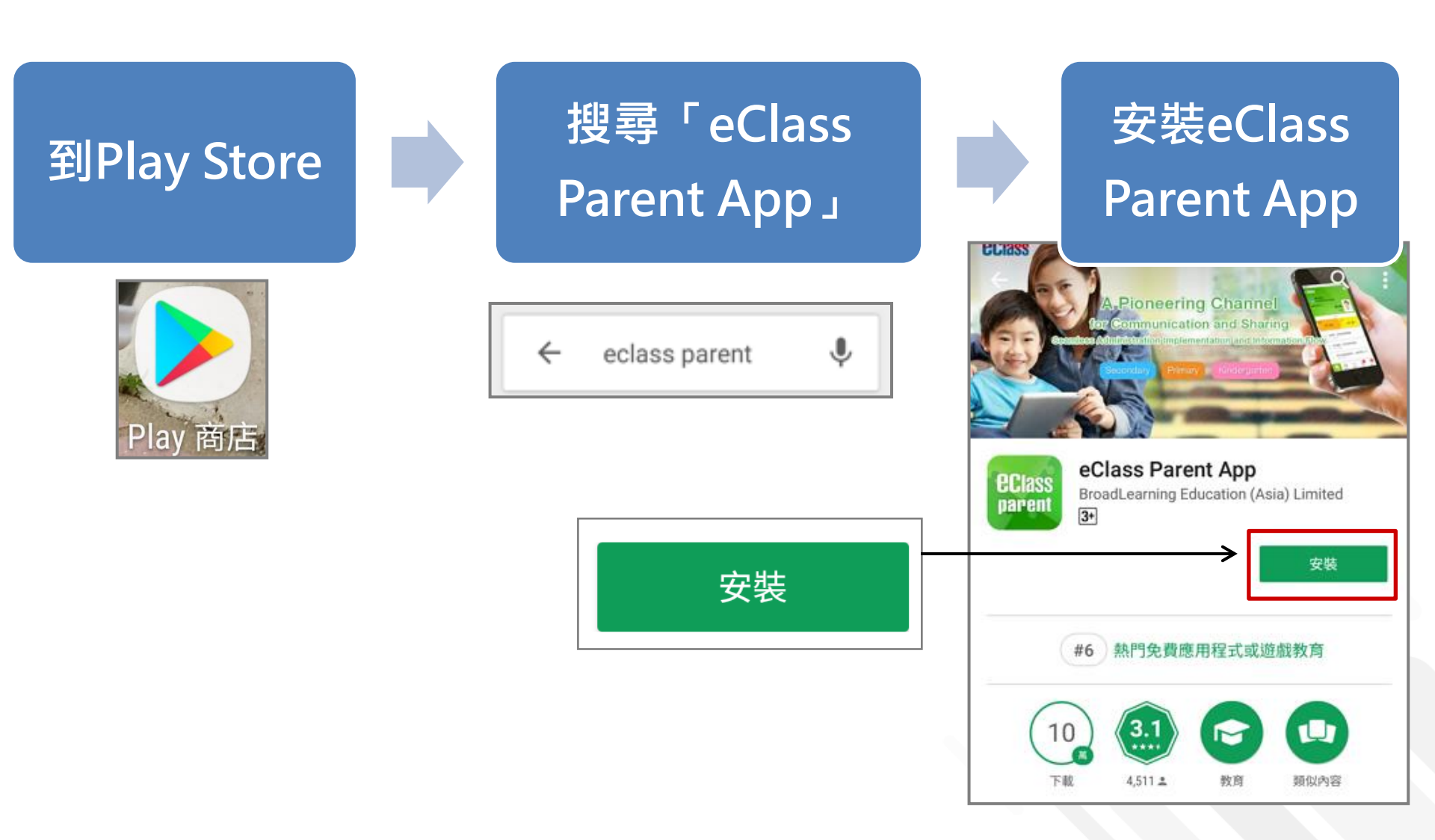

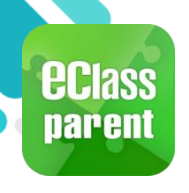

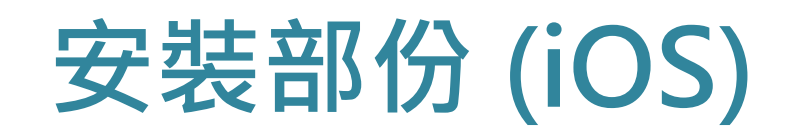

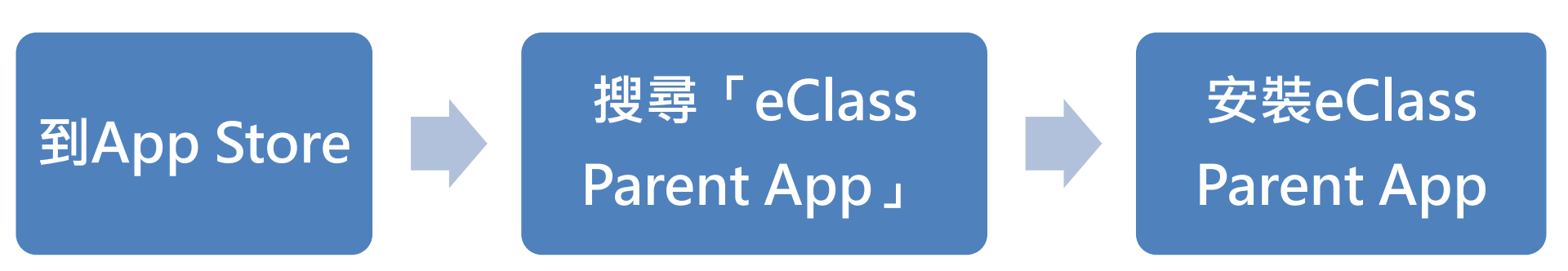

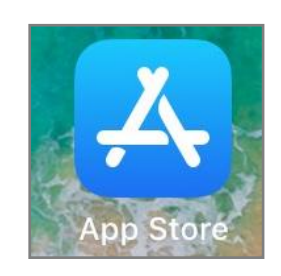

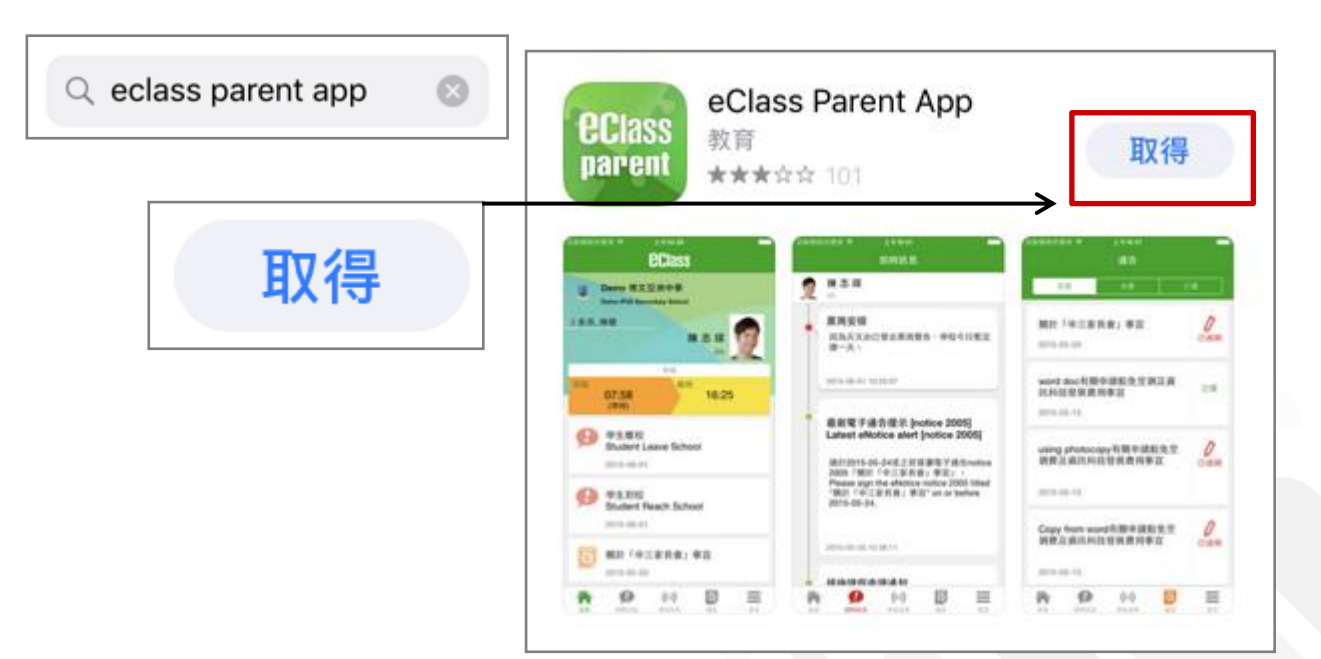

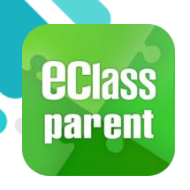

### 安裝部份 (HUAWEI)

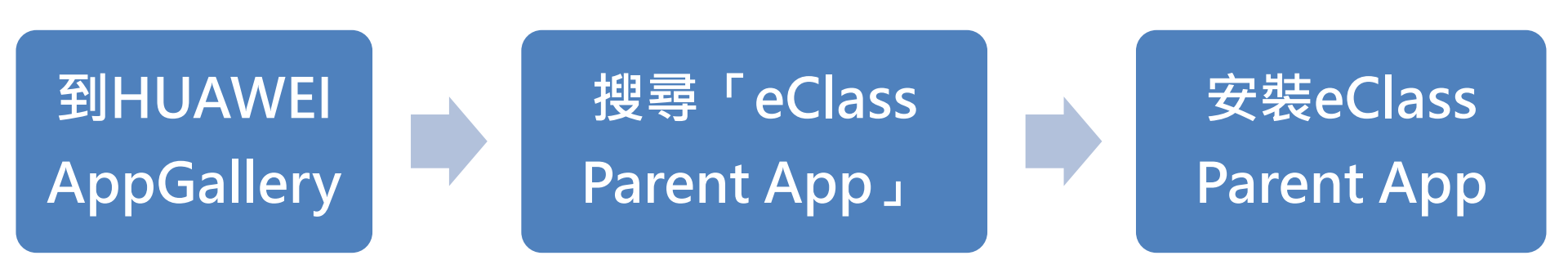

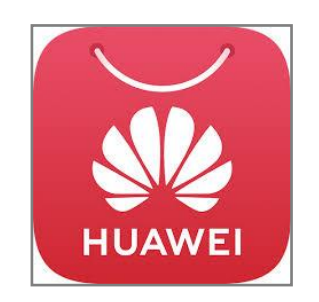

| ${\bf Q}$ eClass parent | $\times$ | 搜尋 | $  \leftarrow$ | Q |
|-------------------------|----------|----|----------------|---|
|                         |          |    |                |   |

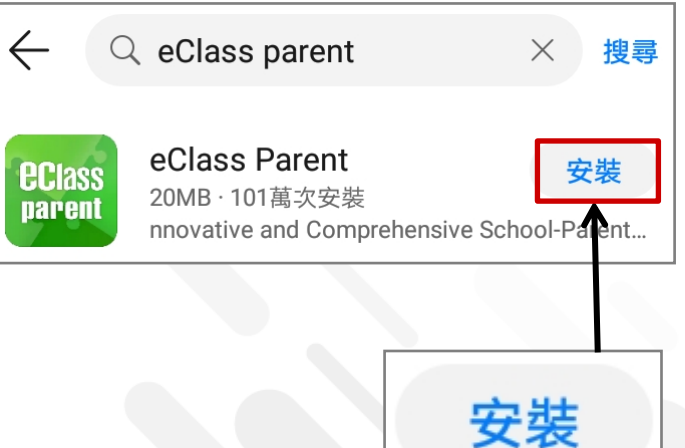

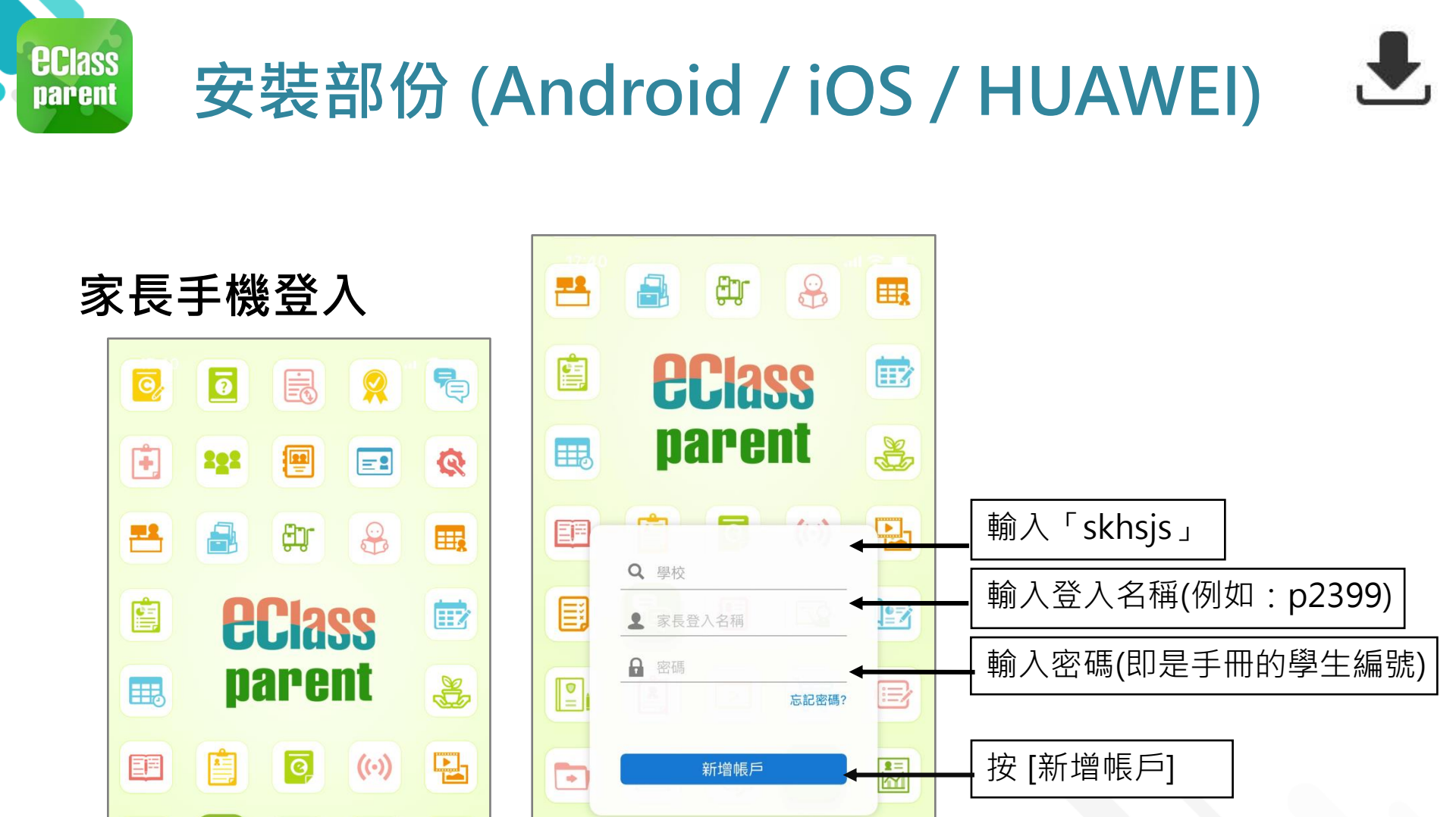

Ð

(fff)

繼續操作即表示您同意使用條款和私

<u>隱政策</u>。 (2020-09-08) 1

2

Ŭ

ł

8

>

Ð

20

藟

 $\bowtie$ 

i i

+

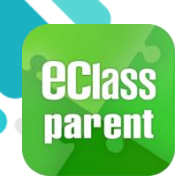

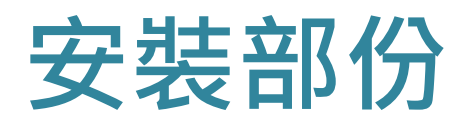

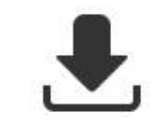

#### 請定期更新「eClass Parent App」

iOS手機需要依據App Store中的相容性指引方可下載

\* 若 Android 手機不能於 Google Play 安裝 可到以下網址安裝APK https://www.eclass.com.hk/apk/ 副课

\*\*\* 不同牌子 / 平台 / 版本的流動裝置或會有不同的設定方法。\*\*\*

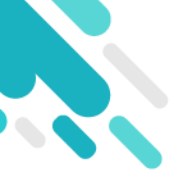

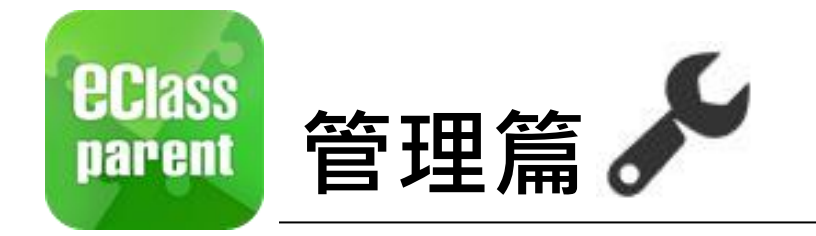

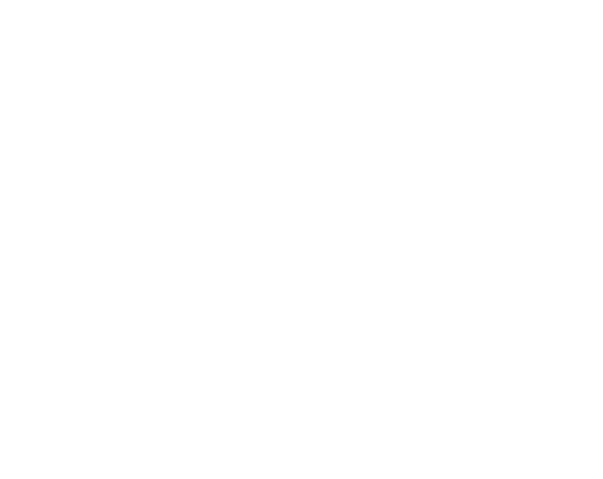

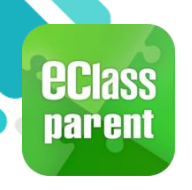

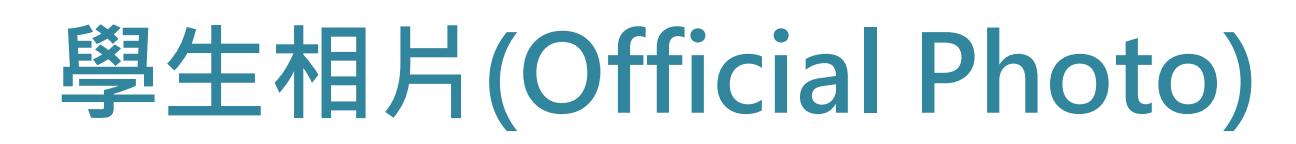

#### 於手機檢視學生相片

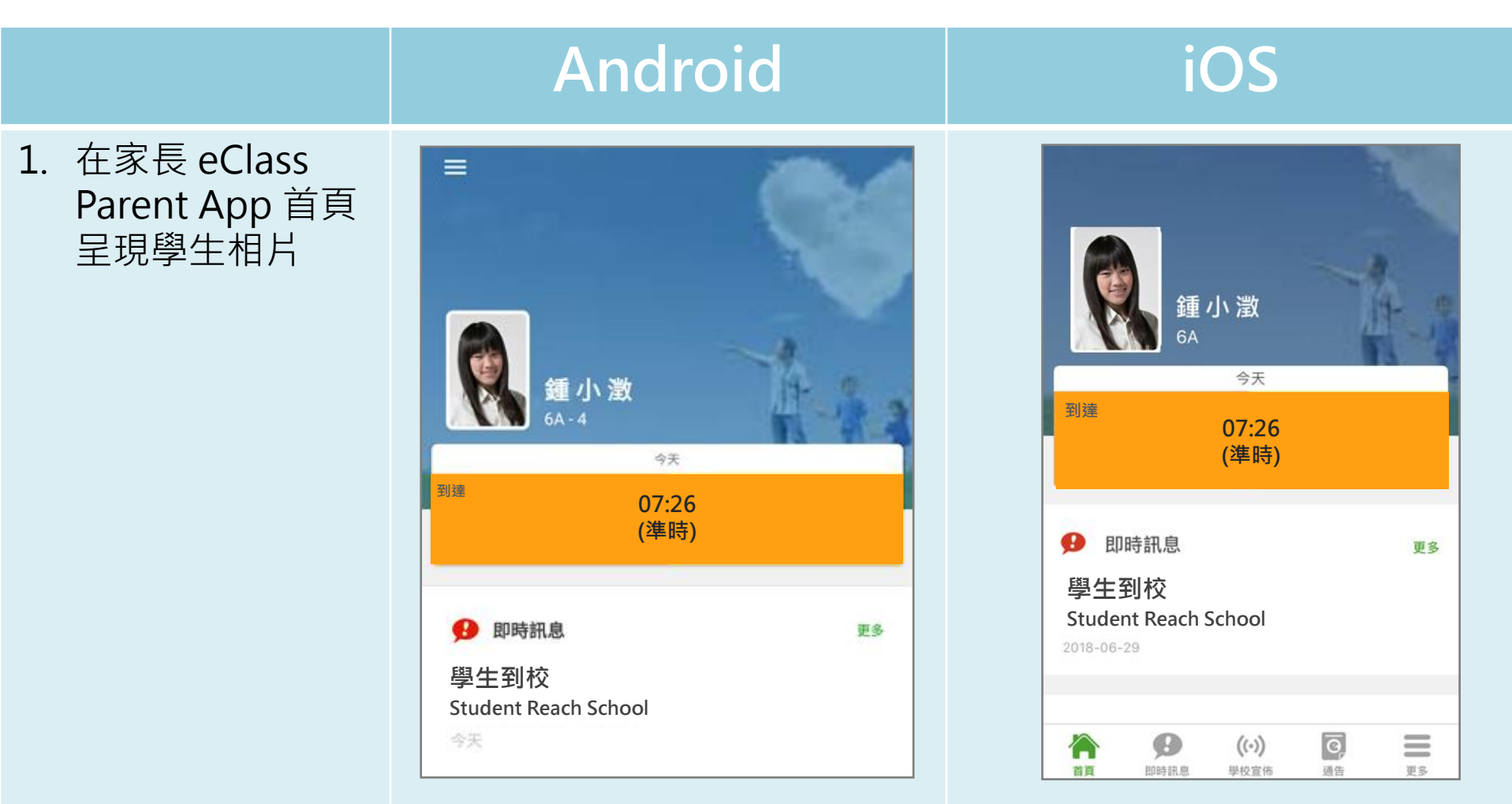

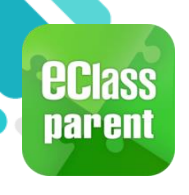

# 我的帳戶(My Accounts)

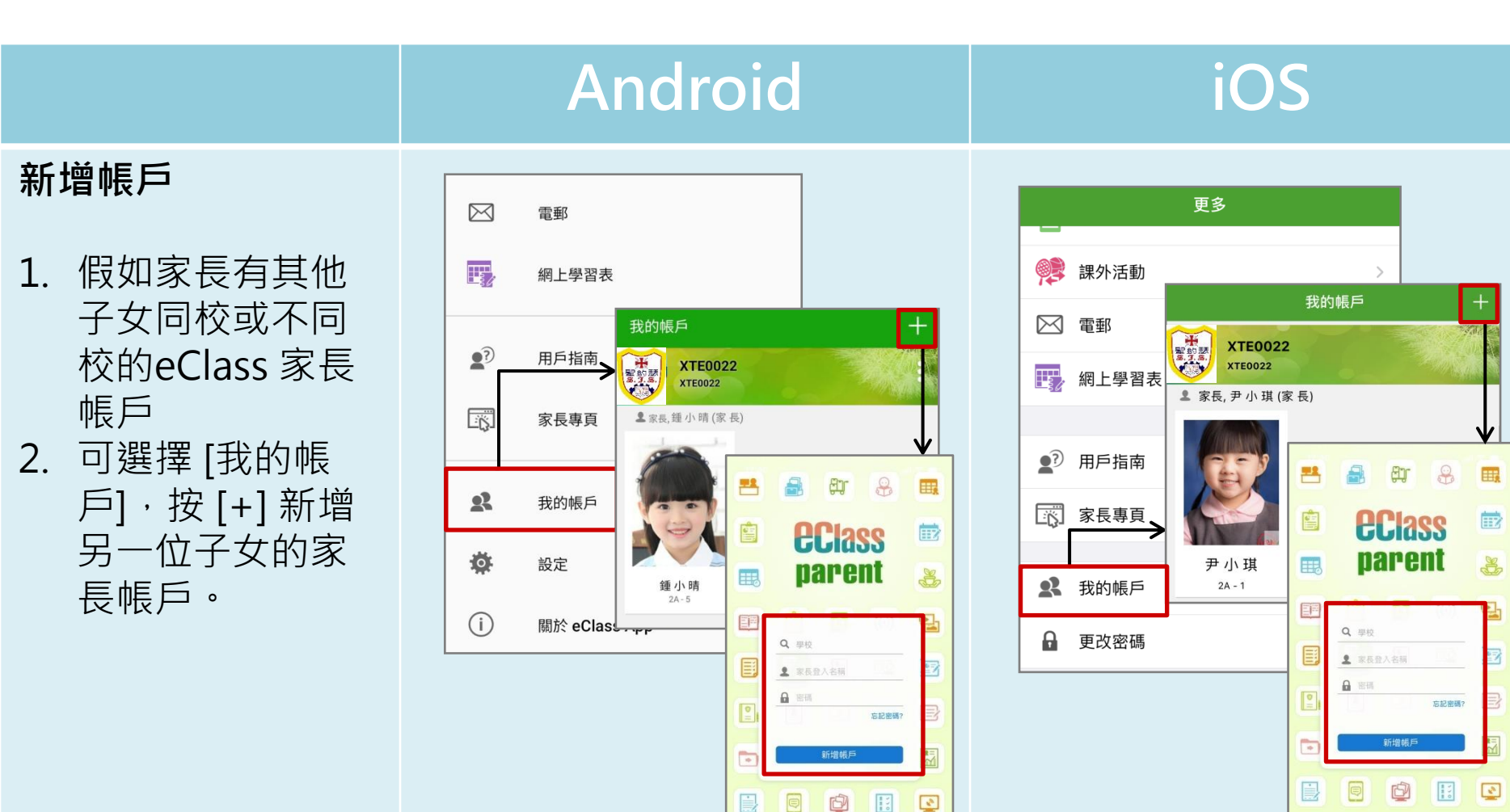

繼續操作即表示您同意使用條款和私

**國政策。** (2020-09-08 1

繼續操作即表示您同意使用條款和私

**國政策。** (2020-09-08)

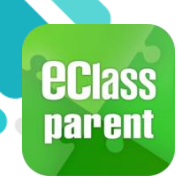

# 我的帳戶(My Accounts)

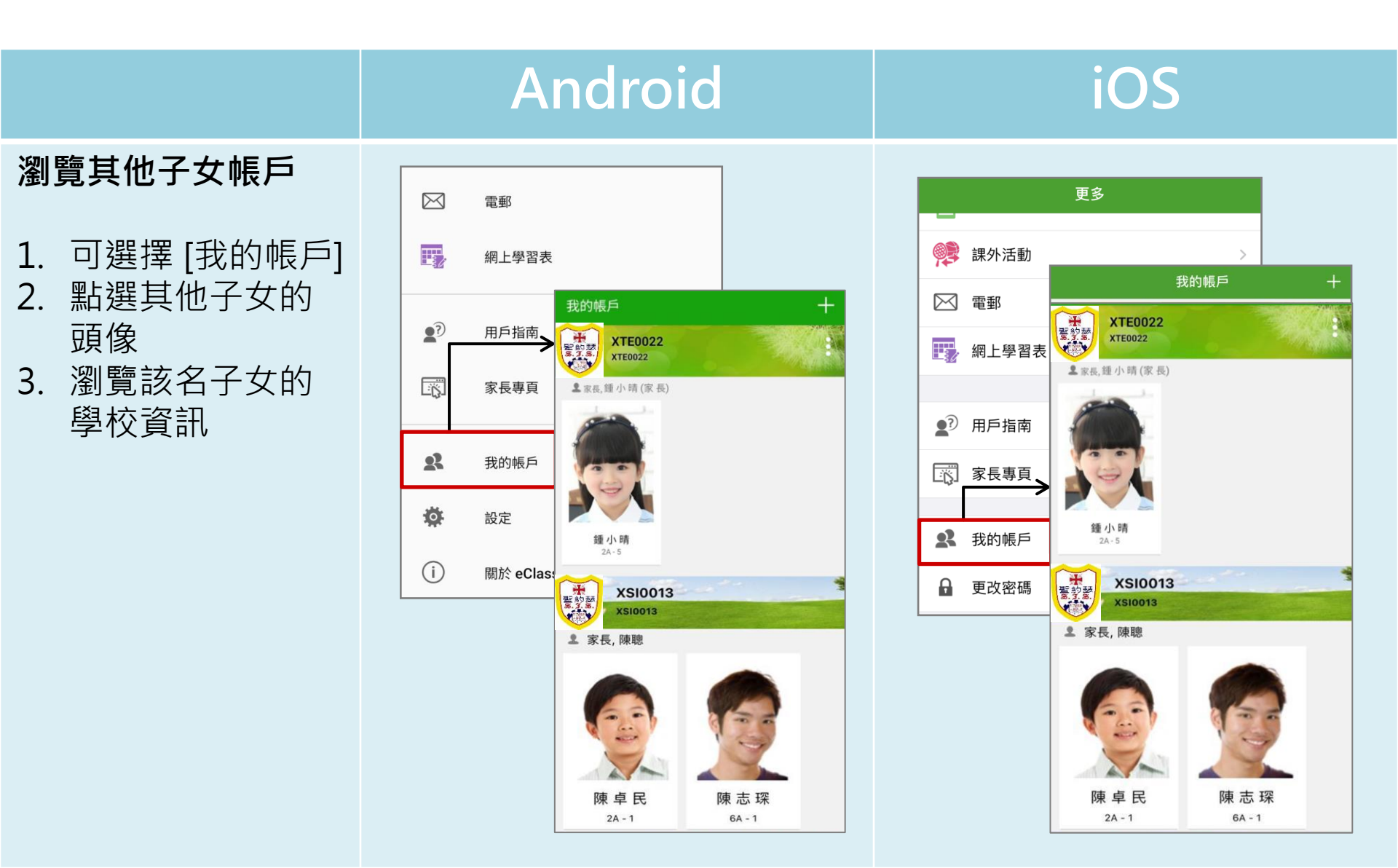

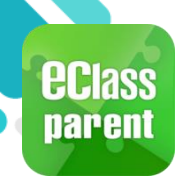

# 我的帳戶(My Accounts)

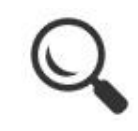

|                                          | Android                                                        | iOS                                                                                                    |
|------------------------------------------|----------------------------------------------------------------|----------------------------------------------------------------------------------------------------|
| <b>登出/刪除帳戶</b><br>2. 點選或移動學校<br>橫額, 然後選擇 | 按 ■,選擇 [登出] 或 [刪除] 帳<br>戶。                                     | 由右至左滑動學校橫額,然後選擇[登出]或[刪除]帳戶。                                                                                                    |
| [登出] 或 [刪除]<br>帳戶                        | 我的帳戶 XTE0022<br>XTE0022 登出 夏改密碼 夏文密碼 ● 家長,鍾小晴(家長) 冊除 ● 小晴 2A-5 | 我的帳戶       十         登出       更改密碼       刪除         2 家長,鍾小澂(家長)       ●         近い賞       ●         近い賞       ●         重小賞       2A-6 |

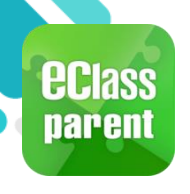

完成。

# 我的帳戶(My Accounts)

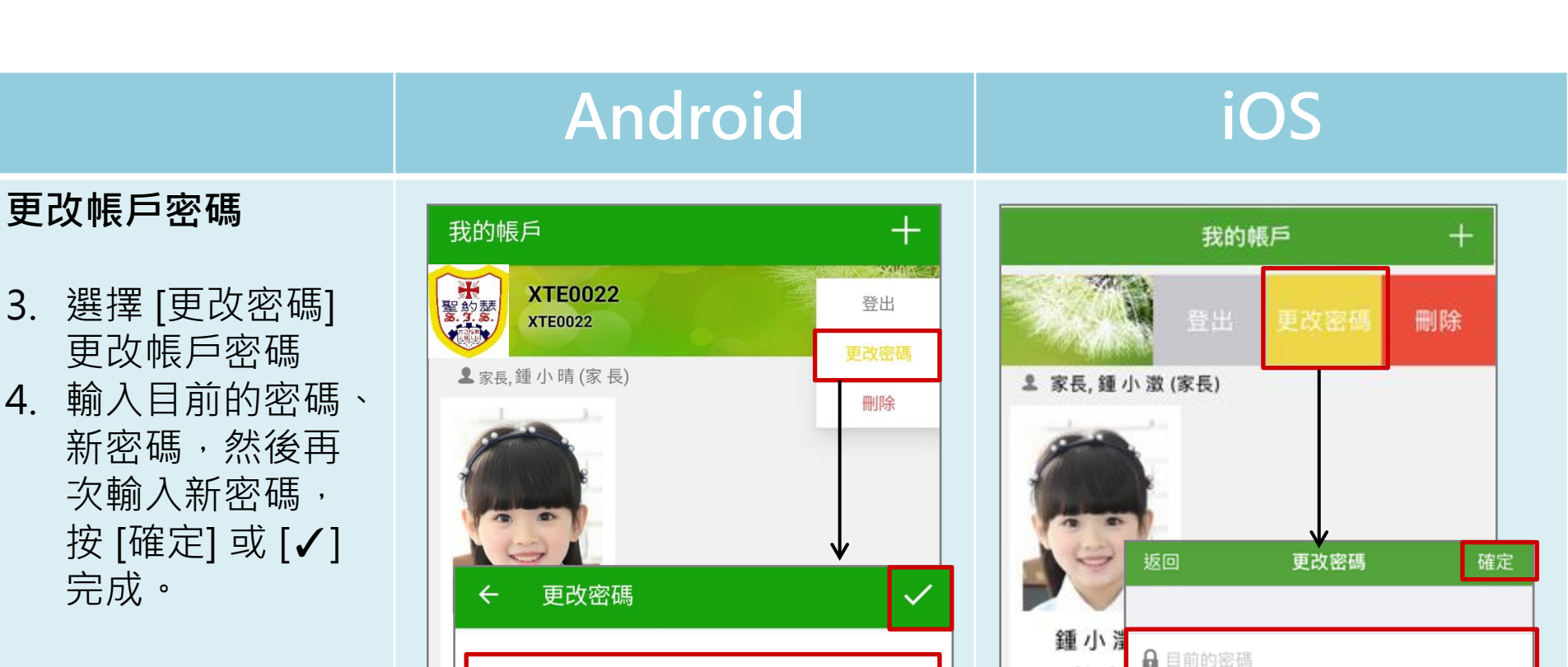

2A - 6

А 新密碼

的安全性!

再次輸入新密碼

為加強關下的帳戶保安,請避免使用和登入名稱相同的密碼。

#使用至少由6個英文字母及數字混合組成的密碼,以加強戶口

目前的密碼 新密碼 再次輸入新密碼 為加強閣下的帳戶保安,請避免使用和登入名稱相同的密碼。 #使用至少由6個英文字母及數字混合組成的密碼,以加強戶口的安全性!

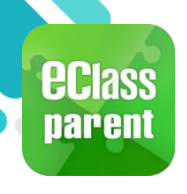

### 即時訊息 (Push Message)

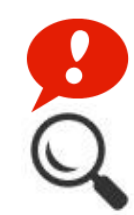

|                               | Android                                                                    | iOS                                                                                        |
|-------------------------------|----------------------------------------------------------------------------|--------------------------------------------------------------------------------------------|
| 即時訊息<br>惟播通知<br>手機效果          | Cass Parent   1條新信息   15:11     To: 鍾小激     更換夏季校服安排:由於近日氣溫持續穩定,學生可自行按需要更換 | ■ ECLASS PARENT 現在       更換夏季校服安排       由於近日氣溫持續穩定,學生可自行按需要更換夏       季校服,至5月1日全校需統一穿著夏季校服. |
| 即時訊息<br>手機檢視<br>(可檢視過<br>去已閱的 | 🏠 首頁                                                                       | <sup>到達</sup> 07:26<br>(準時)                                                                |
| 即時訊息)                         | ・       ・         ((*))       學校宣佈                                         | ● 即時訊息 更多 學生到校 Student Reach School                                                        |
|                               | ●                                                                          | 2018-06-29                                                                                 |

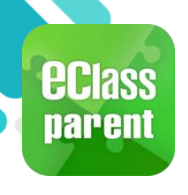

### 即時訊息 (Push Message)

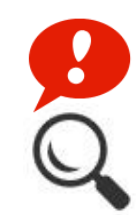

|                      | Android                                                                                                   | iOS                                                                                        |
|----------------------|----------------------------------------------------------------------------------------------------|--------------------------------------------------------------------------------------------|
| 即時訊息<br>推播通知<br>手機效果 | <ul> <li>Cass Parent   1 條新信息   15:11</li> <li>To: 鍾小激</li> <li>更換夏季校服安排:由於近日氣溫持續穩定,學生可自行按需要更換</li> </ul> | ₩ ECLASS PARENT 現在       更換夏季校服安排       由於近日氣溫持續穩定,學生可自行按需要更換夏       季校服,至5月1日全校需統一穿著夏季校服. |

#### 即時訊息 手機檢視 (可檢視過 去已閱的 即時訊息)

| ☰ 即時訊息                                                                                                    | 即時訊息                                                                                                    |
|----------------------------------------------------------------------------------------------------|----------------------------------------------------------------------------------------------------|
| 鍾小澂 <sup>6A</sup>                                                                                            | <b> 全 小 当</b> 6A                                                                                               |
| <ul> <li>更換夏季校服安排</li> <li>由於近日氣溫持續穩定,學生可自行按需要更換<br/>夏季校服,至5月1日全校須統一穿著夏季校服.</li> <li>今天03:11:32下午</li> </ul> | <ul> <li>更換夏季校服安排</li> <li>由於近日氣溫持續穩定,學生可自行按需要更換夏季校服,至5月1日全校需統一穿著夏季校服.</li> <li>2018-04-27 12:04:48</li> </ul> |

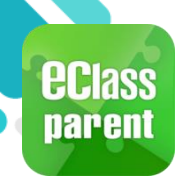

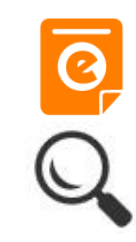

|      | Android                                            | iOS                    |
|------|----------------------------------------------------|------------------------|
| 即時訊息 | <sup>00</sup> ■ eClass Parent   1 條新信息   16:11     | ■ ECLASS PARENT 現在     |
| 推播通知 | To: 鍾小激                                            | 最新電子通告提示 [20170802]    |
| 手機效果 | 最新電子通告提示 [N20180501] Latest eNotice alert [N201805 | Latest eNotice alert [ |

即時訊息 手機檢視 (可檢視過 去已閱的 即時訊息)

按 [檢視內 容] 直接檢 視此通告<sup>。</sup>

| ≡  | 即時訊息                                                                                                    |  |
|----|----------------------------------------------------------------------------------------------------|--|
| R. | <b>鍾 小 澂</b><br><sup>6A</sup>                                                                                                    |  |
| ۲  | 最新電子通告提示 [N20180501]<br>Latest eNotice alert [N20180501]                                                                                                    |  |
|    | 請於2018-05-07 00:00:59或之前簽署電子通告<br>N20180501「課本寄賣大行動2018」。<br>Please sign the eNotice N20180501 titled "課<br>本寄賣大行動2018" on or before 2018-05-07<br>00:00:59. |  |
|    | 今天 04:11:58 下午<br>檢視內容                                                                                                    |  |

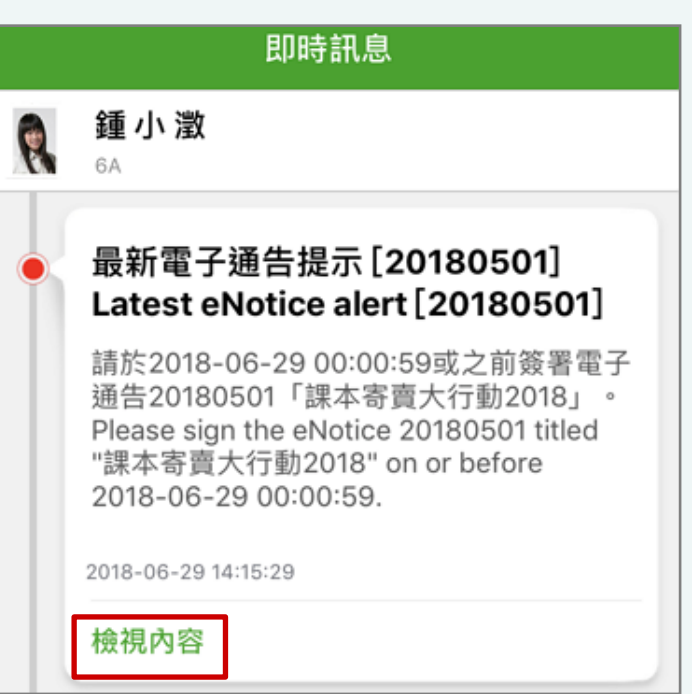

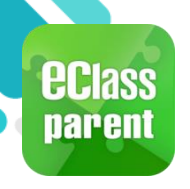

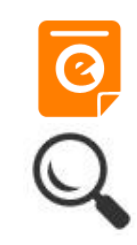

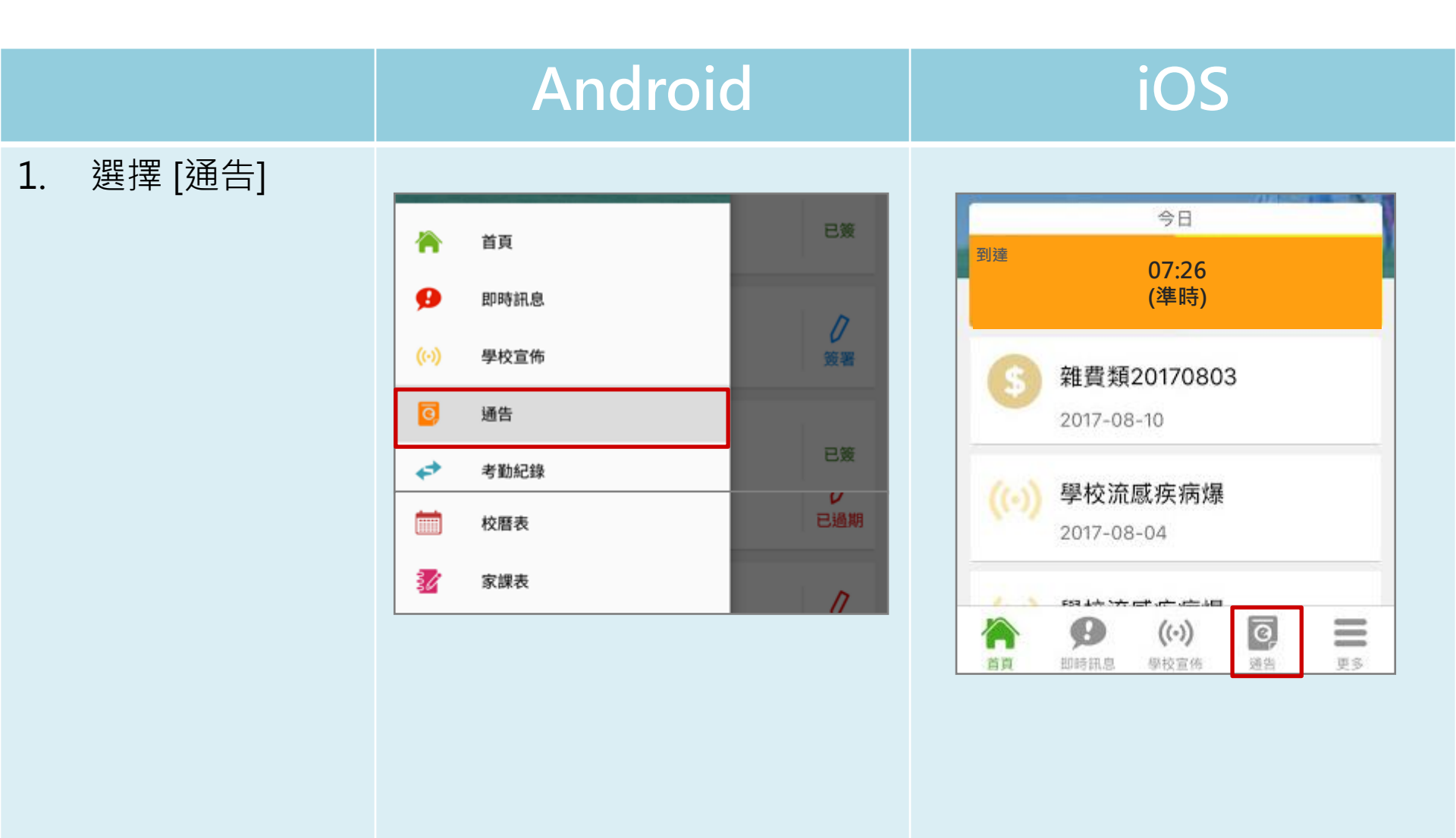

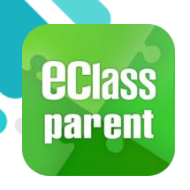

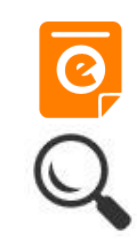

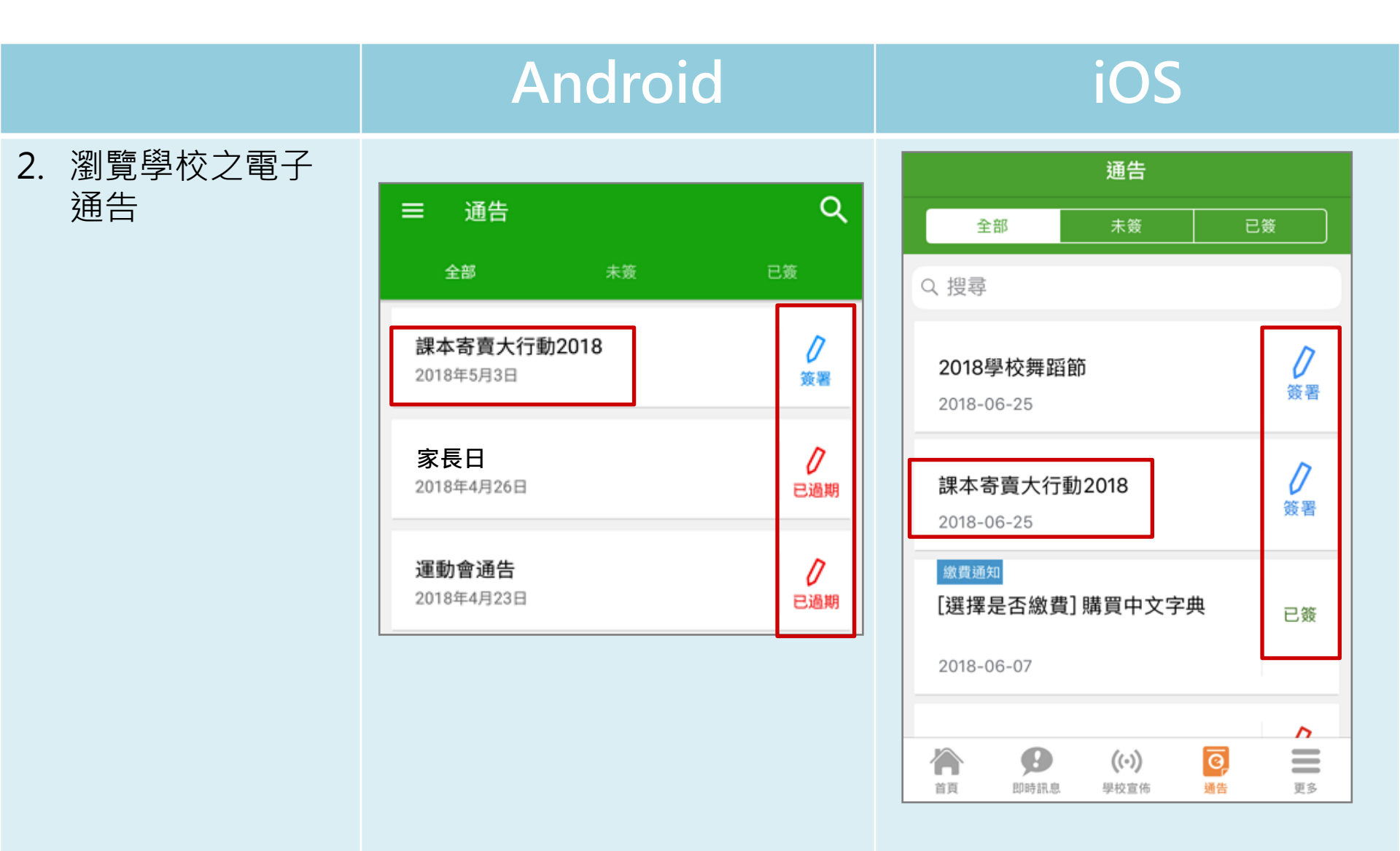

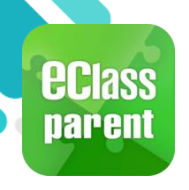

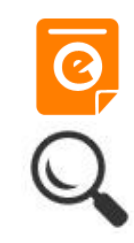

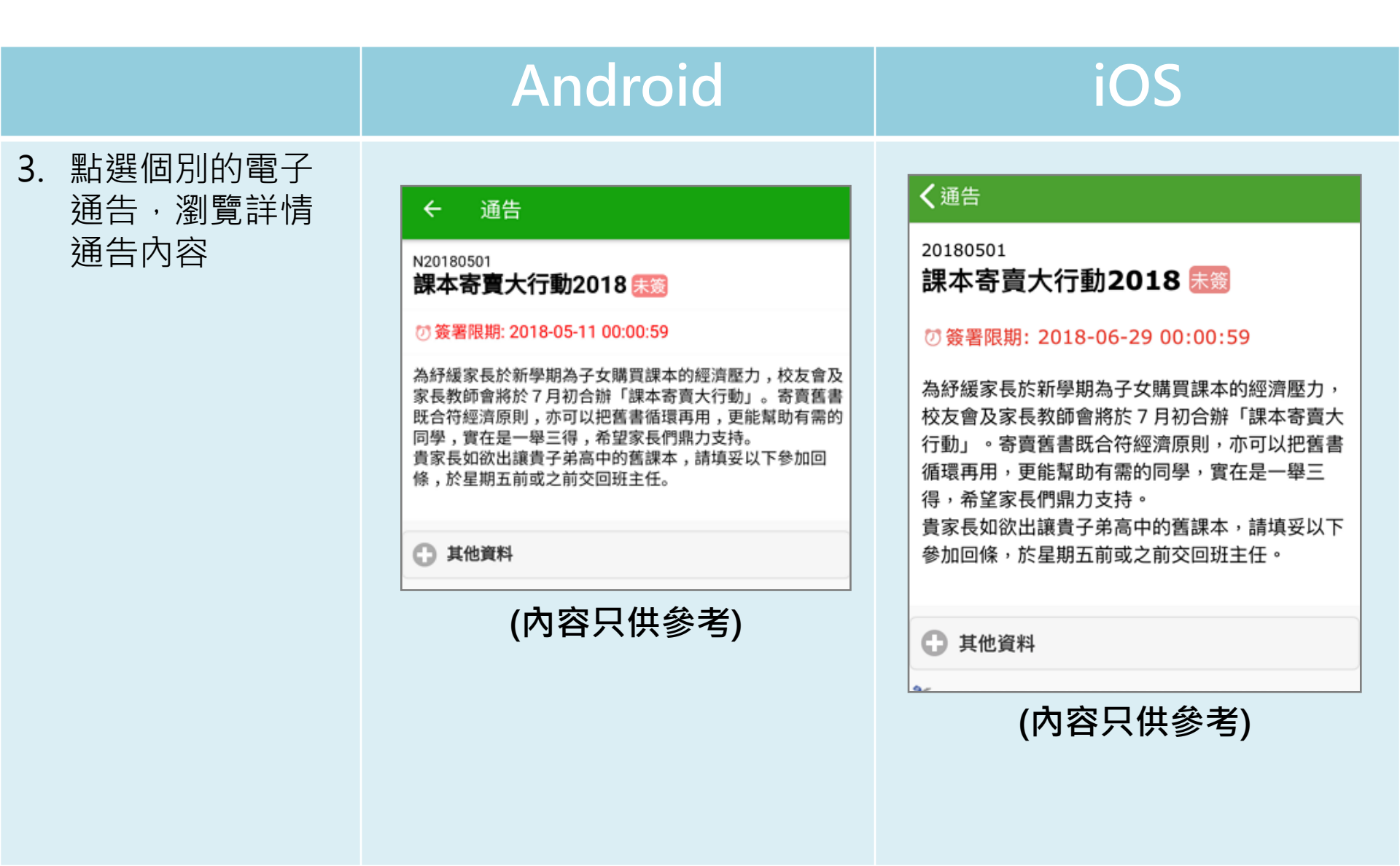

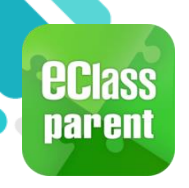

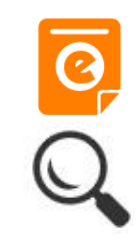

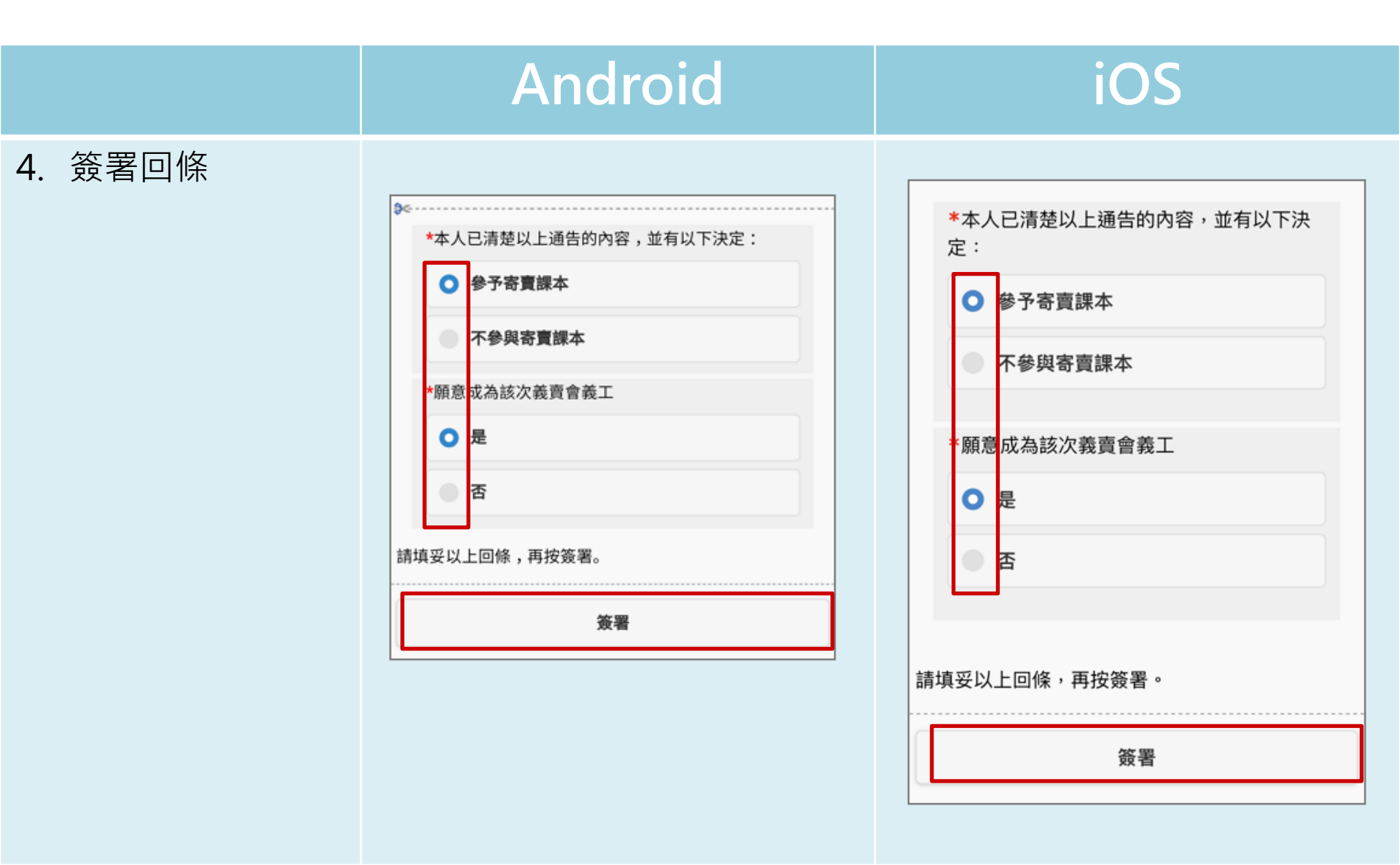

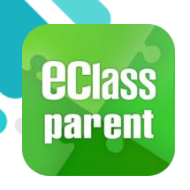

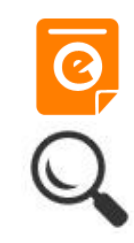

|                    | Android                                                                                                    | iOS                                                                                                    |
|--------------------|----------------------------------------------------------------------------------------------------|----------------------------------------------------------------------------------------------------|
| 5. 輸入登入密碼,<br>確認簽署 | ◆ 通書       ☆         ● 金書       ☆         ● 2023-004年度 短音第十六號       ① 2023-004         ● 2023-004年度 50 世法 武政 苗 注射 事宜       ② 2023-09-22 23:59:59         ● (個年)2023204年度 016號(有關202324年度 季節性 法威<br>法 古 注射 事宜) pdf         ● 確認 愛習       ※         ● 確認 愛習       ※         ● 本日       ●         ● 本日       ●         ● な認 愛習       ●         ● 本日       ●         ● な認 愛習       ●         ● 本日       ●         ● 本日       ●         ●       ●         ●       ●         ●       ●         ●       ●         ●       ●         ●       ●         ● | ◆ 通告 ● 確認簽署 ● 確認簽署 ● 確認簽署 ● (如告:) ○ (223-09-22 23:59:59) ● (通告:) ○ (203-09-22 23:59:59) ● (通告:) ○ (203-09-22 23:59:59) ● (通告:) ○ (203-09-22 23:59:59) ● (通告:) ○ (203-09-22 23:59:59) ● (通告:) ○ (203-09-22 23:59:59) ● (通告:) ○ (203-09-22 23:59:59) ● (通告:) ○ (203-09-22 23:59:59) ● (通告:) ○ (203-09-22 23:59:59) ● (通告:) ○ (203-09-22 23:59:59) ● (通告:) ○ (203-09-22 23:59:59) ● (通告:) ○ (203-09-22 23:59:59) ● (通告:) ○ (203-09-22 23:59:59) ● (通告:) ○ (203-09-22 23:59:59) ● (通告:) ○ (203-09-22 23:59:59) ● (100-100-100-100-100-100-100-100-100-100 |
|                    | <ul> <li>○ 本人同意散 子女參加2023/24年度季節性流感疫苗注射。</li> <li>○ 本人不同意散 子女參加2023/24年度季節性流感疫苗注射。</li> </ul>                                                                                                    | 本人不同意敝 子女參加2023/24年度季節性<br>流感疫苗注射。<br>簽署                                                                                                    |

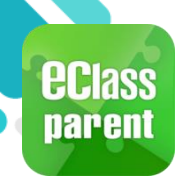

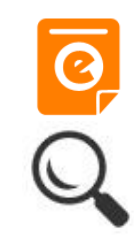

|                                           | Android                                                                                                    | iOS                                                                                                    |
|-------------------------------------------|----------------------------------------------------------------------------------------------------|----------------------------------------------------------------------------------------------------|
| 即時訊息<br>推播通知<br>手機效果                      | ■ eClass Parent   2 條新信息   11:57 ><br>To: 鍾小激<br>已收到閣下於 2018-05-09 11:57:51 簽署的電子通告N20180501                                                                                                    | eClass<br>已收到閣下於 2018-06-29 14:22:58 簽署的電子<br>通告20180501「課本寄賣大行動2018」。<br>Please note that the eNotice 20180501 titled<br>"課本寄賣大行動2018" signed at 2018-06-29<br>14:22:58 has been received.                  |
| 即時訊息<br>手機檢視<br>(可檢視過                     | <ul> <li>即時訊息</li> <li></li></ul>                                                                                                    | 即時訊息                                                                                                    |
| 去已閱的<br>即時訊息)                             | ●      簽署電子通告確認通知 [N20180501]<br>eNotice Signed Alert [N20180501]                                                                                                    | ● 簽署電子通告確認通知 [20180501]<br>eNotice Signed Alert [20180501]                                                                                                    |
| 通告成功<br>簽署後會<br>收到簽署<br>確認通知 <sup>。</sup> | 已收到閣下於 2018-05-09 11:57:51 簽署的電<br>子通告N20180501「課本寄賣大行動2018」。<br>Please note that the eNotice N20180501<br>titled "課本寄賣大行動2018" signed at<br>2018-05-09 11:57:51 has been received.<br>今天 11:57:51 上午 | 已收到閣下於 2018-06-29 14:22:58 簽署的<br>電子通告20180501「課本寄賣大行動<br>2018」。<br>Please note that the eNotice 20180501<br>titled "課本寄賣大行動2018" signed at<br>2018-06-29 14:22:58 has been received.<br>2018-06-29 14:22:58 |

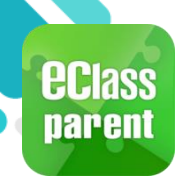

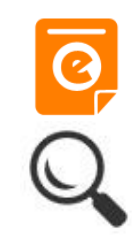

#### 即時訊息 推播通知 手機效果 Image: Class Parent 1 條新信息 | 09:25

#### 即時訊息 手機檢視 (可檢視過 去已閱的 即時訊息)

#### 未簽通告 的家長會 收到電子 通告重要 提示。

| Ξ   | 即時訊息                                                                                                    |
|-----|----------------------------------------------------------------------------------------------------|
|     | 許 柏 藍<br><sup>A</sup>                                                                                                    |
| • < | 電子通告重要提示 [2018062501]<br>eNotice Important Reminder<br>[2018062501]                                                                                                    |
|     | 請儘快簽署電子通告2018062501「課本<br>寄賣大行動2018」(簽署限期: 2018-06-29<br>00:00:59)。<br>Please sign the eNotice 2018062501 titled<br>"課本寄賣大行動2018" as soon as possible<br>(Original Deadline: 2018-06-29 00:00:59). |
|     | 檢視內容                                                                                                    |

#### iOS

現在

#### ECLASS PARENT

電子通告重要提示 [N20180501] eNotice Important Reminder [N20180501] 請儘快簽署電子通告N20180501「課本寄賣大行 動2018」(簽署限期: 2018-05-11 00:00:59)。 Please sign the eNotice N20180501 titled "課本 寄賣大行動2018" as soon as possible (Original...

| 即時訊息 |                                                                                                    |  |
|------|----------------------------------------------------------------------------------------------------|--|
|      | <b>許柏藍</b><br><sup>6A</sup>                                                                                                    |  |
| •    | 電子通告重要提示 [N20180501]<br>eNotice Important Reminder<br>[N20180501]                                                                                                    |  |
|      | 請儘快簽署電子通告N20180501「課本寄賣<br>大行動2018」(簽署限期: 2018-05-11<br>00:00:59)。<br>Please sign the eNotice N20180501 titled<br>"課本寄賣大行動2018" as soon as possible<br>(Original Deadline: 2018-05-11 00:00:59).<br>2018-06-29 14:31:24 |  |
|      | 檢視內容                                                                                                    |  |

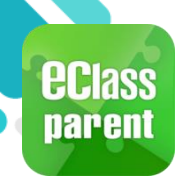

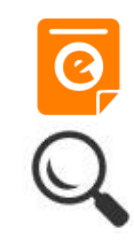

|                                       | Android                                                                                               | iOS                                                                                                    |
|---------------------------------------|----------------------------------------------------------------------------------------------------|----------------------------------------------------------------------------------------------------|
| 即時訊息<br>惟播通知<br>手機效果                  | <ul> <li>eClass Parent 2 條新信息 11:00 ~</li> <li>To: 許 柏 藍<br/>貴子弟所需簽署電子通告已到期,請今天內簽署。如你已簽署有關</li> </ul> | ECLASS PARENT 現在<br>電子通告到期通知 eNotice(s) due date reminder<br>貴子弟所需簽署電子通告已到期,請今天內簽署。如<br>你已簽署有關通告,請無需理會此通知。                                                                                                    |
| 卯時訊息<br>手機檢視<br>可檢視過<br>去已閱的<br>即時訊息) | <ul> <li>即時訊息</li> <li>新 柏 藍<br/>な          よ</li></ul>                                               | 即時訊息           シシン         許 柏 藍<br>GA           電子通告到期通知<br>eNotice(s) due date<br>eninder           貴子弟所需簽署電子通告已到期,<br>請今天內簽署。如你已簽署有關通<br>告,請無需理會此通知。           The following eNotice(s) which<br>you have not signed will be due<br>today. Please sign it/them today.<br>Please ignore this notice if you<br>have already signed.           關於家長會事宜 (2019-10-10<br>0:00:59)           2019-10-10 15:00:00 |

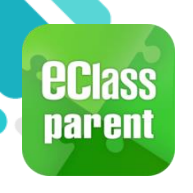

### 校曆表(School Calendar)

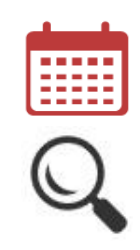

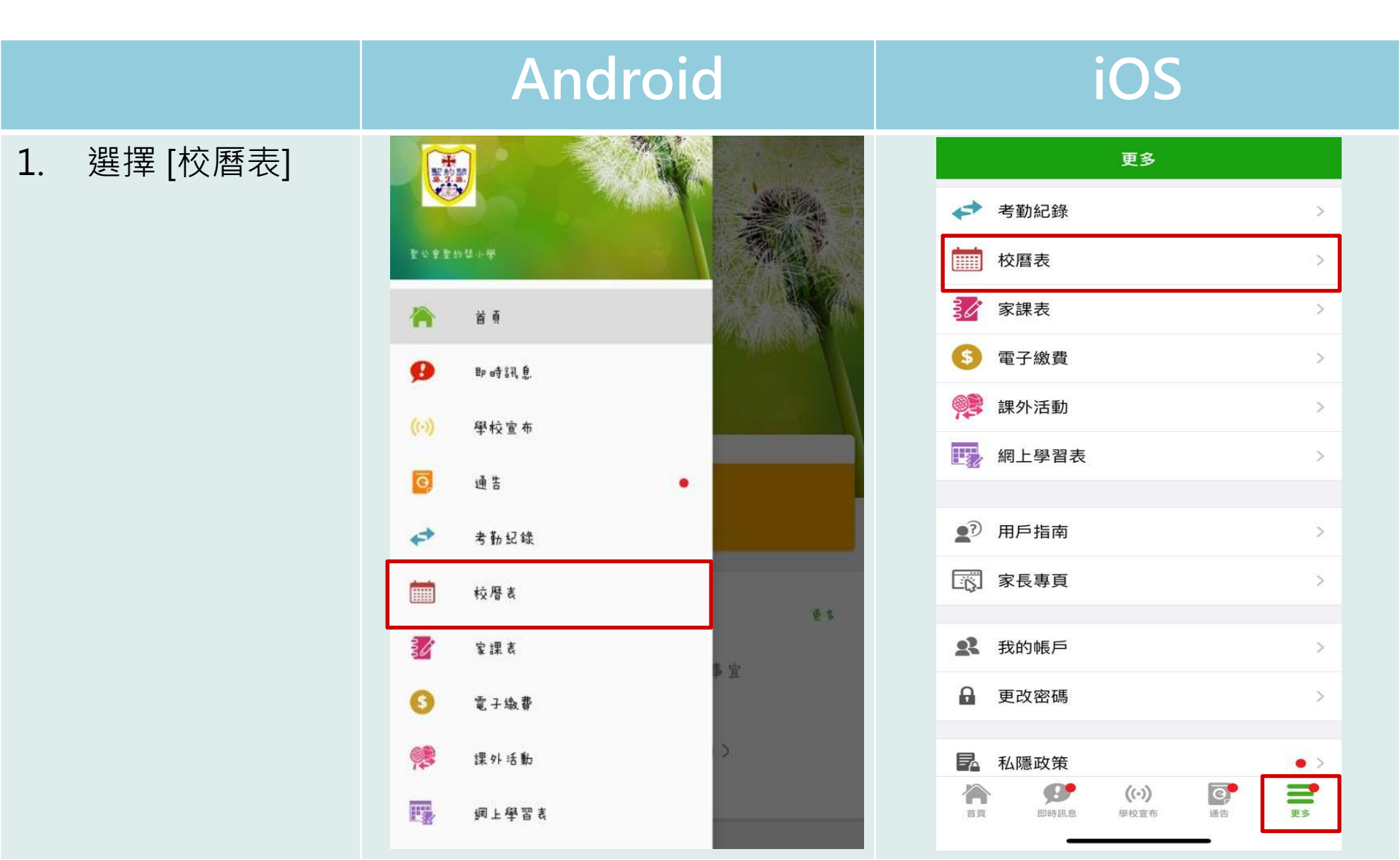

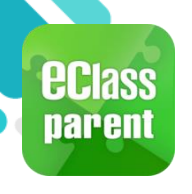

### 校曆表(School Calendar)

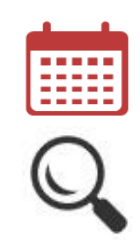

更多

Ø,

通告

#### Android

2. 檢視每月事項/假期

| 3-08 |       |      | 2023-09    |    |           | 2023 |
|------|-------|------|------------|----|-----------|------|
| Θ    | -     | 2    | Ξ          | 四  | Ŧ         | 六    |
| 27   | 28    | 29   | 30         | 31 | 1         | 2    |
| 3    | 4     | 5    | 6          | ٦  | 8         | 9    |
| 10   | п     | 12   | 13         | 14 | <u>15</u> | 16   |
| 17   | 18    | 19   | 20         | 21 | 22        | 23   |
| 24   | 25    | 26   | 27         | 28 | 29        | 30   |
| I    | 2     | 3    | 4          | 5  | 6         | 7    |
| 15   | - 至,  | 、年級賓 | 民晚會        |    |           | >    |
| _    | 1 1 1 |      | <b>→</b> ₩ |    |           |      |

#### iOS

| <b>く</b> 更 | 3             |         | 校曆表           |           |    | 本月 |
|------------|---------------|---------|---------------|-----------|----|----|
| 週日         | 週一            | 週二      | 9月 2023<br>週三 | 週四        | 週五 | 週六 |
| 27         | 28            | 29      | 30            | 31        | 1  | 2  |
| 3          | 4             | 5       | 6             | 7         | 8  | 9  |
| 10         | 11            | 12      | 13            | <u>14</u> | 15 | 16 |
| 17         | 18            | 19      | 20            | 21        | 22 | 23 |
| 24         | 25            | 26      | 27            | 28        | 29 | 30 |
| 15         | 一至六年級家長晚會 >>> |         |               |           |    |    |
| 30         | 中秋節           | 中秋節翌日假期 |               |           |    |    |
|            |               |         |               |           |    |    |

**((•))** 學校宣布

即時訊息

首頁

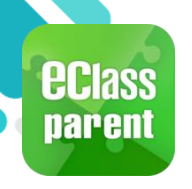

#### 家課表(eHomework)

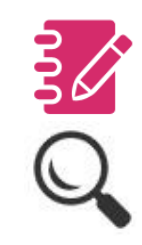

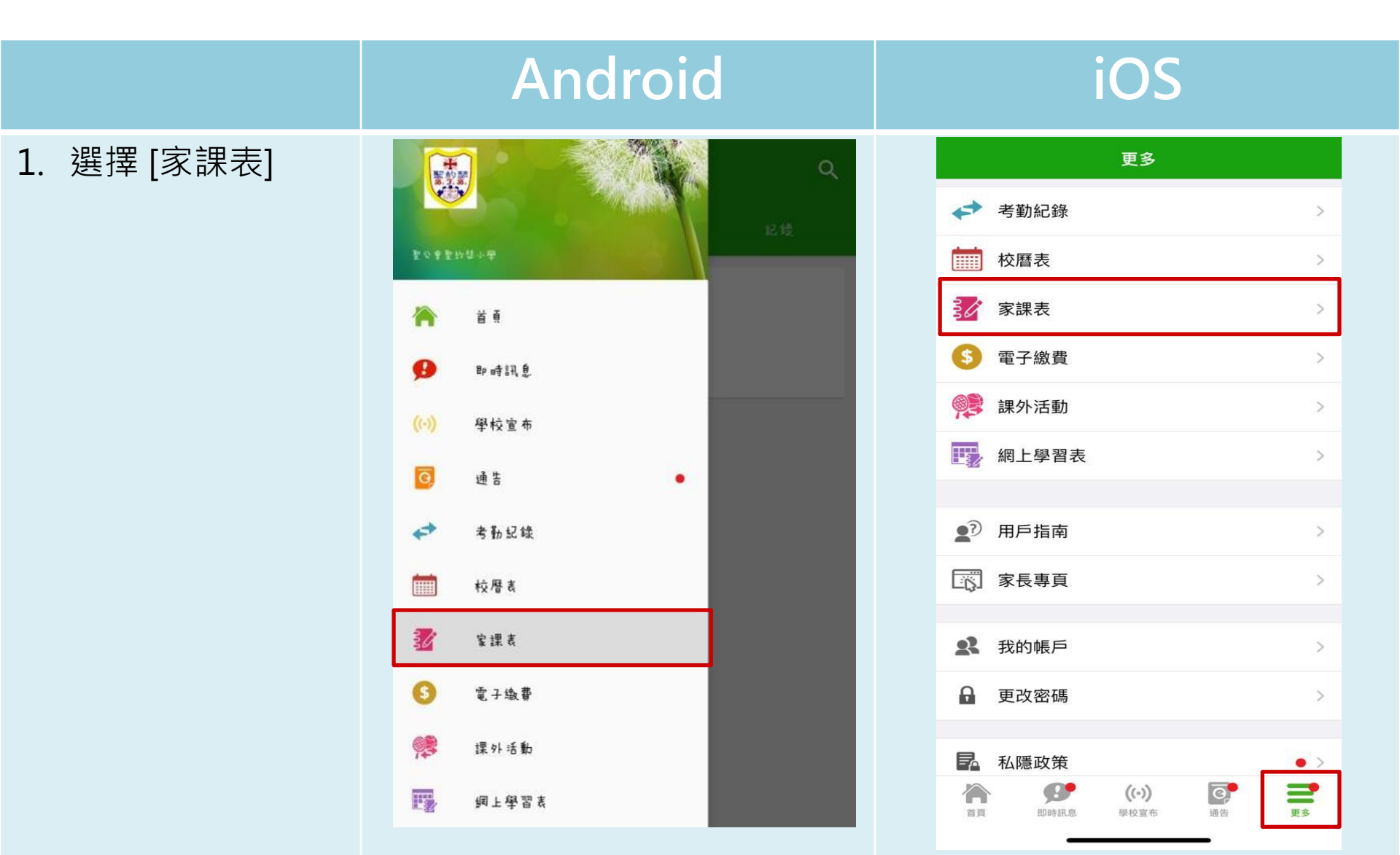

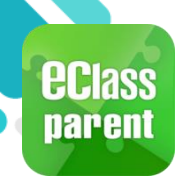

#### 家課表(eHomework)

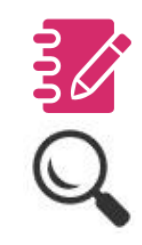

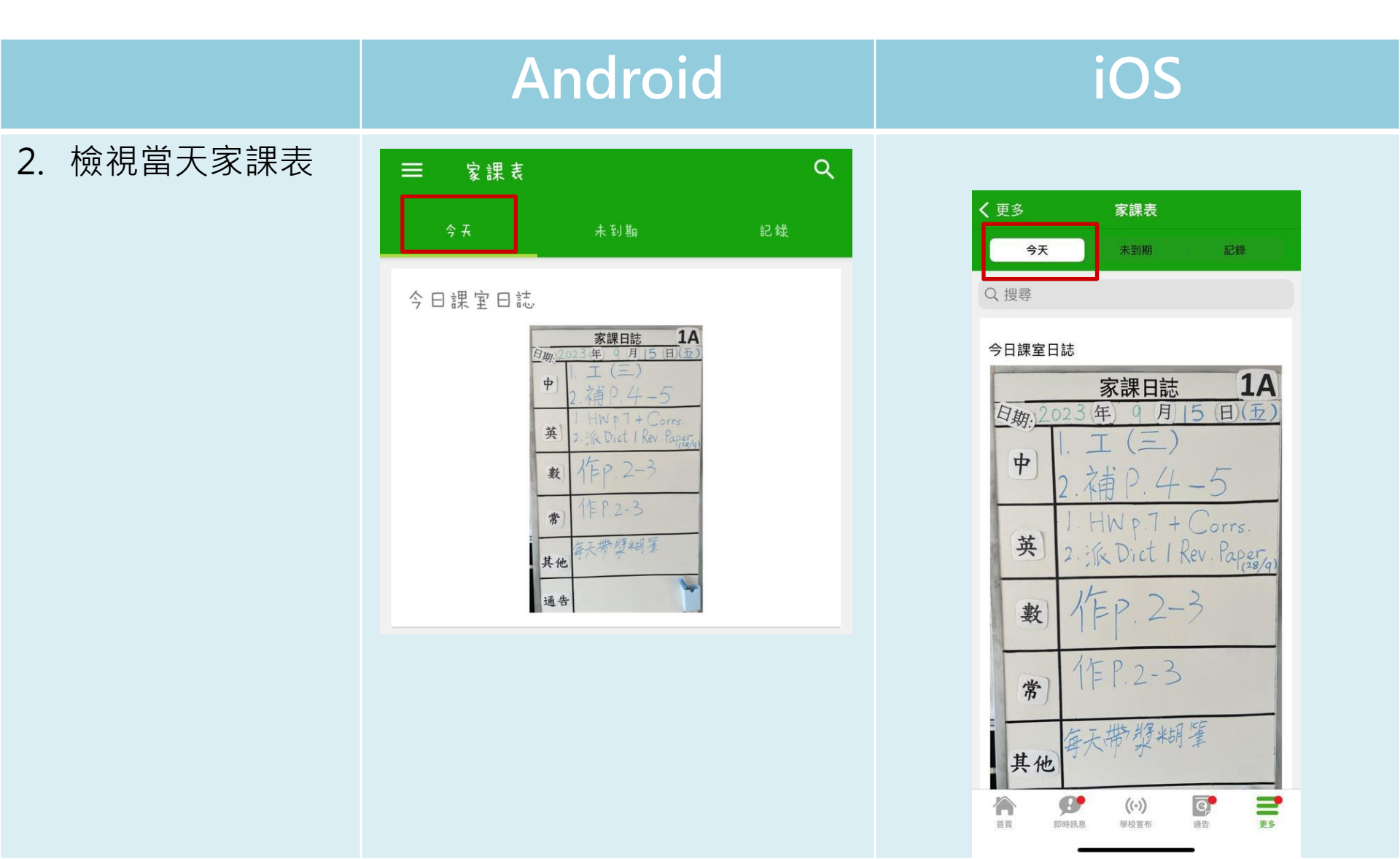

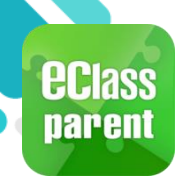

### 家課表(eHomework)

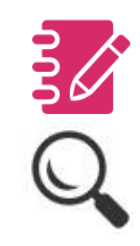

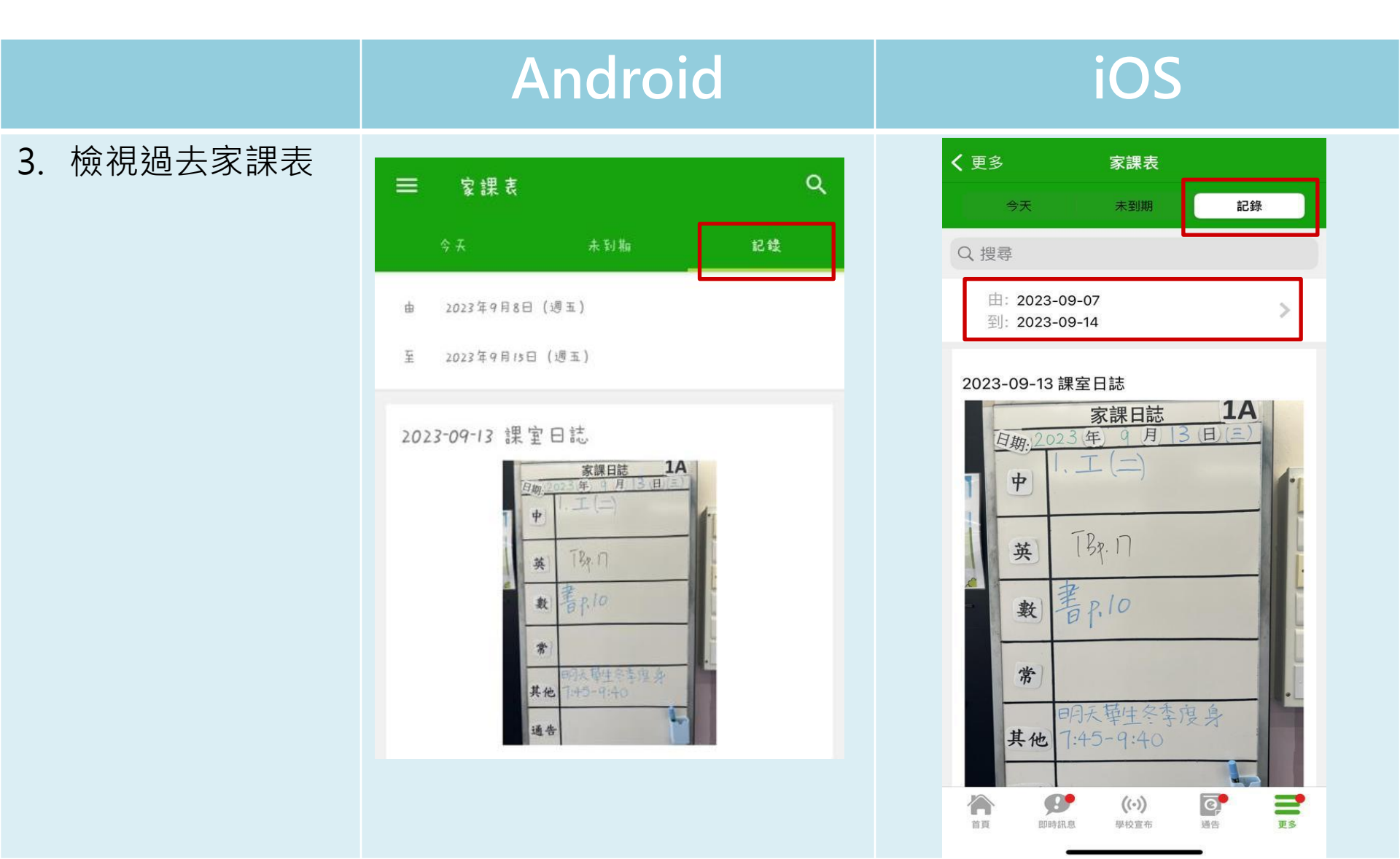

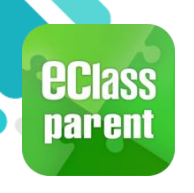

### 考勤紀錄(學生)(eAttendance)

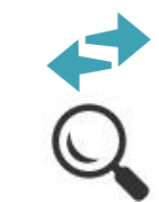

# D 時訊息 推播通知 手機效果 D Cass Parent | 2 解新信息 | 09:29 个 To: 鏈小激 學生到校 Student Reach School: 鏈小激已於2018-05-04 07:26:...

#### iOS

現在

**學生到校** Student Reach School 鍾小 澂已於2018-04-26 07:26:55到校。 Chung Siu Ching has reached school at 2018-...

ECLASS PARENT

即時訊息 手機檢視 (可檢視過 去已閱的 即時訊息)

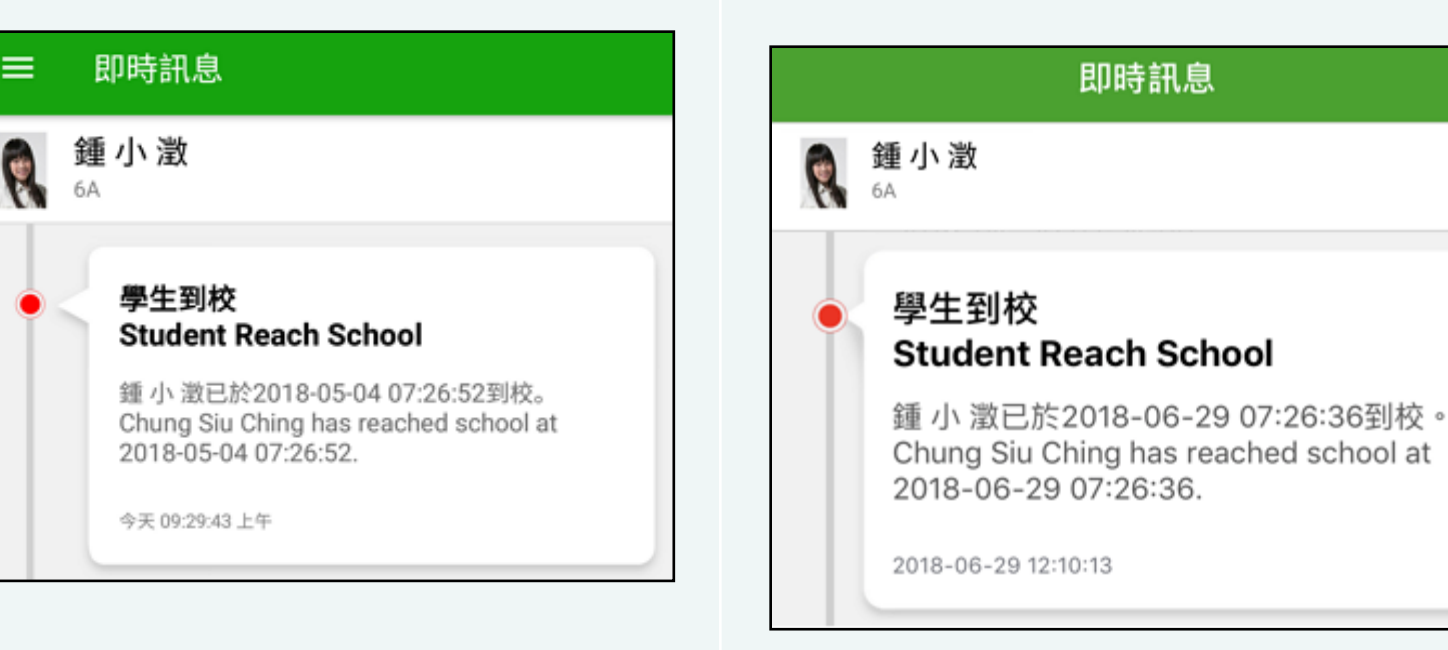

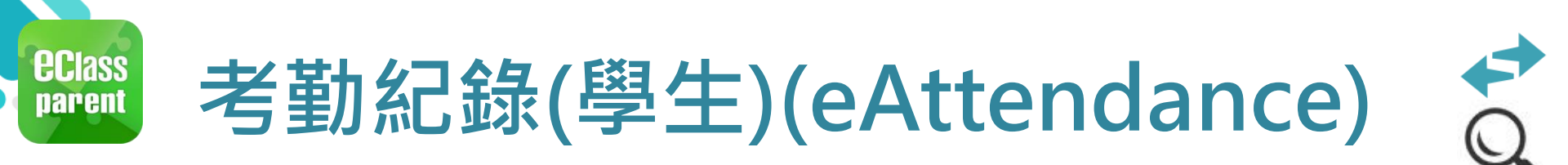

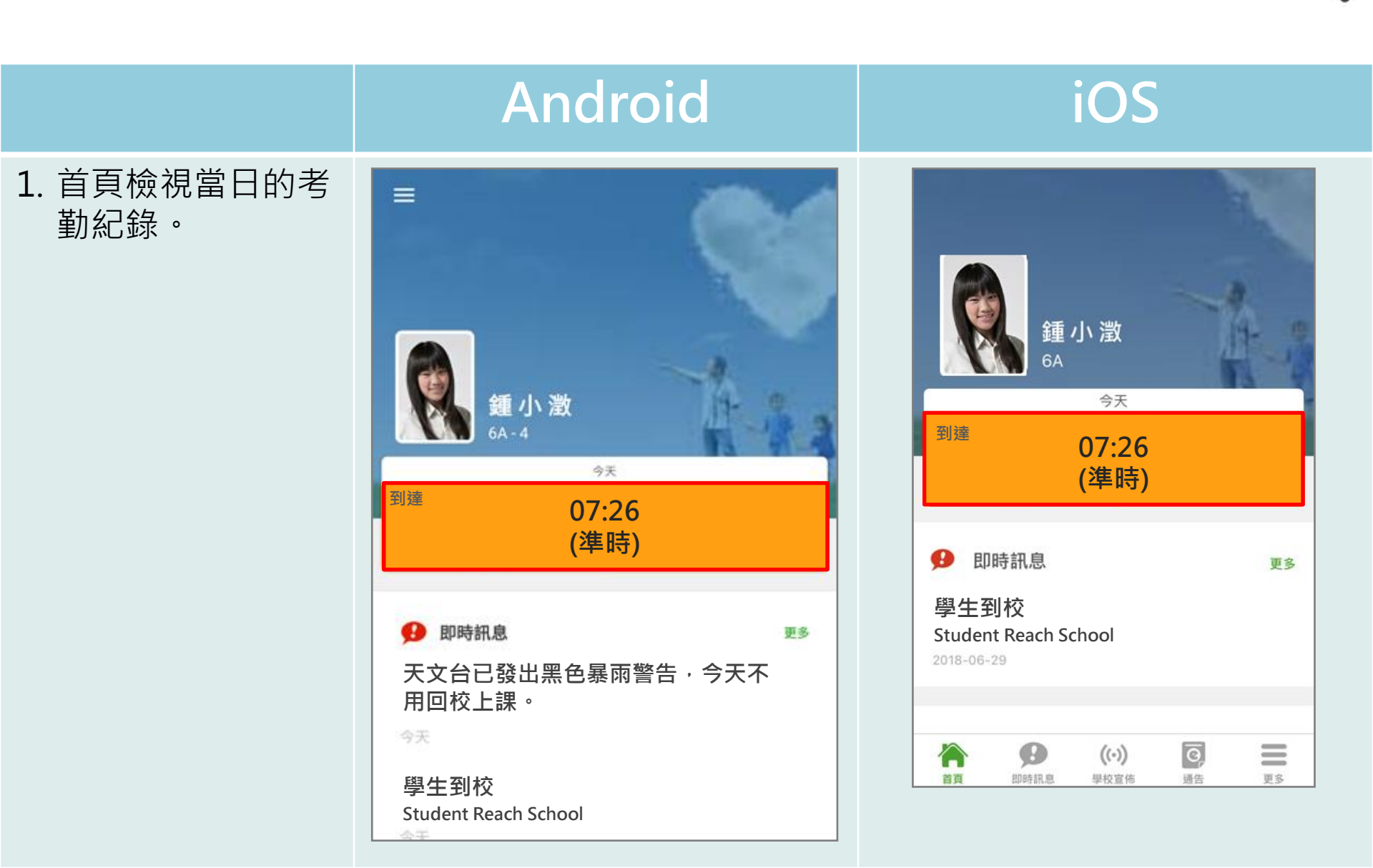

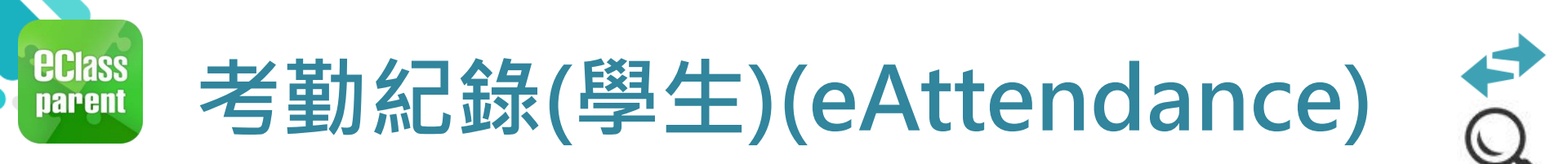

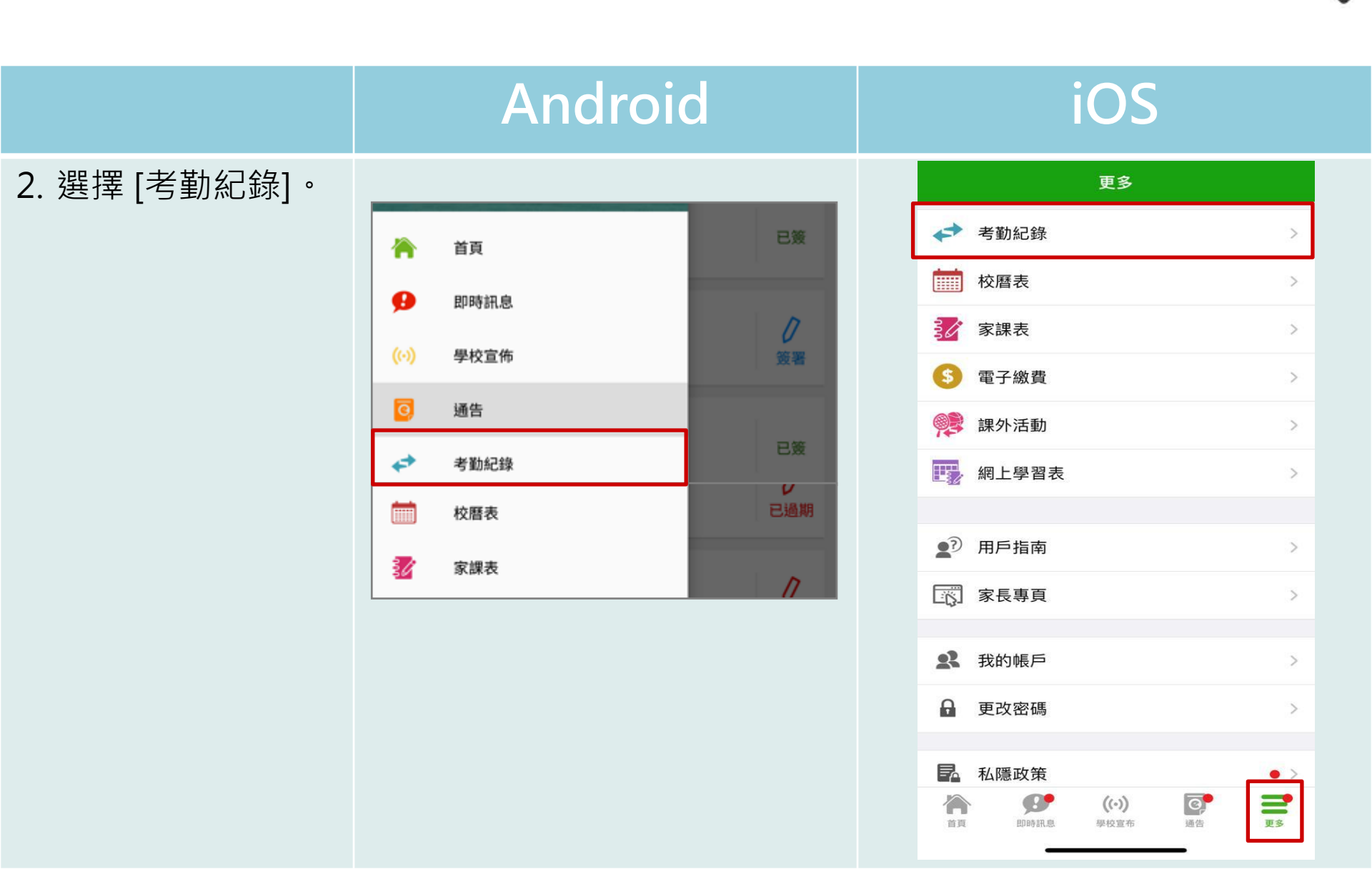

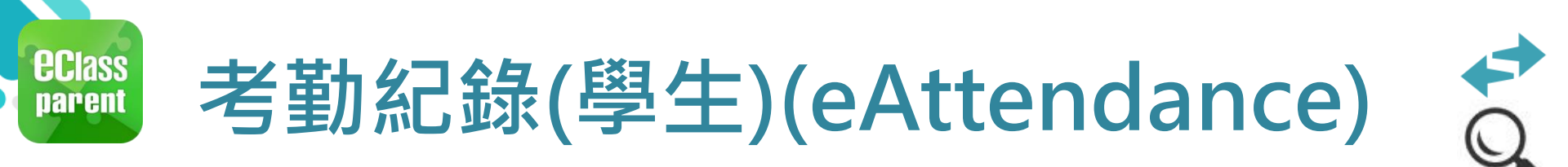

- 3. 檢視詳細考勤紀錄。

| 三 考                    | 勤紀錄      |        |    |    | Ē                |
|------------------------|----------|--------|----|----|------------------|
| 3/2018                 |          | 4/2018 |    |    | 5/2018           |
| 總上課日數                  | 8        |        | 遲到 | 3  | 外出 0             |
|                        |          |        | 早退 | 2  | 缺席 2.5           |
| 日期                     | 出入時間     |        |    | 狀態 | 遅到分鐘             |
| 30 <sup>上午</sup><br>下午 | 07:58:12 |        |    |    |                  |
| 27 <sup>上午</sup><br>下午 | 07:50:12 |        |    |    |                  |
| 26 <sup>上午</sup><br>下午 | Sick     |        |    |    |                  |
| 25 <sup>上午</sup><br>下午 | 09:30:00 |        |    |    | 75 <sub>分鐘</sub> |
| 19 <sup>上午</sup><br>下午 | 07:58:52 |        |    |    |                  |

| く更新  | 3           | 考勤紀錄   |     | 今日   |
|------|-------------|--------|-----|------|
|      |             | 4/2018 |     |      |
| 總上課日 | 數 8         | 遲      | 劉 3 | 外出 이 |
|      |             | 早      | 退 2 | 缺席 2 |
| 日期   | 出入時間        |        | 狀態  | 遲到分鐘 |
|      |             |        |     |      |
|      |             |        |     |      |
| 20   | 上午 07:58:52 |        |     |      |
| 30   | 下午 -        |        |     |      |
| 07   | 上午 07:50:12 |        |     |      |
| 27   | 下午 -        |        |     |      |
|      | 上午 Sick     |        |     |      |
| 26   | 下午 -        |        | -   |      |
|      | 上午 -        |        |     | 0分鐘  |
| 25   | 下午 -        |        |     |      |

iOS

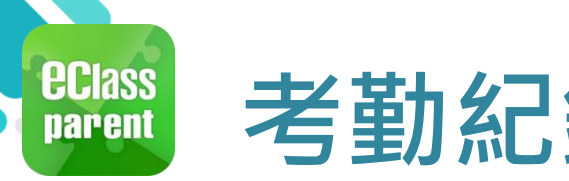

今天 05:54:58 下午

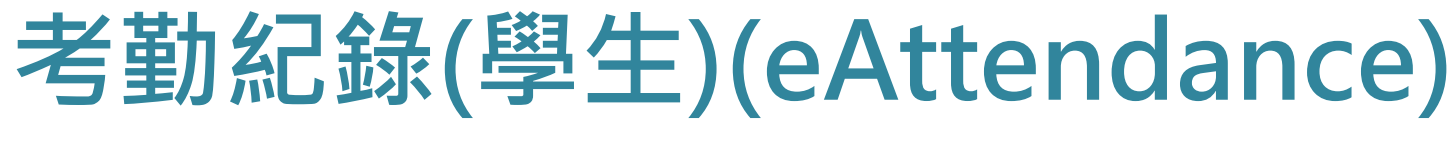

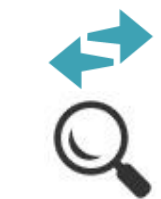

|                       | Android                                                                                                    | iOS                                                                                                    |
|-----------------------|----------------------------------------------------------------------------------------------------|----------------------------------------------------------------------------------------------------|
| 即時訊息<br>推播通知<br>手機效果  | ∞ eClass Parent   1 條新信息   17:54<br>To: 鍾小激<br>缺席提示 Absent Alert: 貴子弟鍾小 溦於2018-05-03缺席。 Plea                | ■ ECLASS PARENT 現在<br>缺席提示<br>Absent Alert<br>貴子弟鍾 小 澂於2018-06-28缺席。<br>Please be informed that your child 鍾 小 澂 wa |
|                       | ■ 即時訊息                                                                                                    | 即時訊息                                                                                                    |
|                       | 叠小澂   6A                                                                                                    | 董小澂 <sup>6A</sup> <sup>6A</sup>                                                                                     |
| 即時訊息<br>手機檢視<br>(可檢視過 | ● 缺席提示<br>Absent Alert                                                                                      | ● 缺席提示<br>Absent Alert                                                                                              |
| 去已閱的即時訊息)             | 貴子弟鍾 小 澂於2018-05-03缺席。<br>Please be informed that your child 鍾 小 澂<br>was absent from school on 2018-05-03. | 貴子弟鍾 小 澂於2018-06-28缺席。<br>Please be informed that your child 鍾 小 澂<br>was absent from school on 2018-06-28.         |

2018-06-29 14:44:45

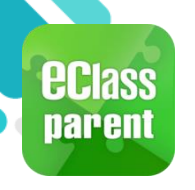

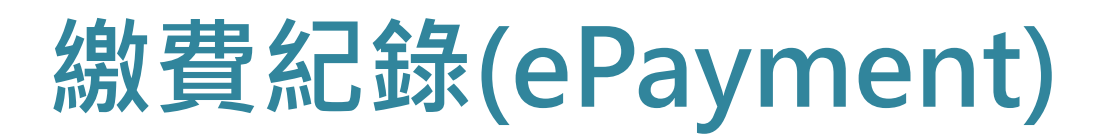

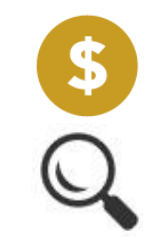

#### B. 於手機檢視繳費紀錄

|               | Android                                                                                                    |    | iOS                                                                |
|---------------|----------------------------------------------------------------------------------------------------|----|--------------------------------------------------------------------|
| 1. 選擇 [繳費紀錄]。 | ▲       ●       ●       ●       ●       ●       ●       ●       ●       ●       ●       ●       ●       ●       ●       ●       ●       ●       ●       ●       ●       ●       ●       ●       ●       ●       ●       ●       ●       ●       ●       ●       ●       ●       ●       ●       ●       ●       ●       ●       ●       ●       ●       ●       ●       ●       ●       ●       ●       ●       ●       ●       ●       ●       ●       ●       ●       ●       ●       ●       ●       ●       ●       ●       ●       ●       ●       ●       ●       ●       ●       ●       ●       ●       ●       ●       ●       ●       ●       ●       ●       ●       ●       ●       ●       ●       ●       ●       ●       ●       ●       ●       ●       ●       ●       ●       ●       ●       ●       ●       ●       ●       ●       ●       ●       ●       ●       ●       ●       ●       ●       ●       ●       ●       ●       ●       ●       ●       ● | 日  | 更多            ・         ・         ・                                |
|               | 小組訊息 數碼頻道                                                                                                    | 已簽 | <ul> <li>● 更改密碼</li> <li>▶</li> <li>■ 私隱政策</li> <li>● ●</li> </ul> |
|               | 🔒 學校資訊                                                                                                    |    | 自真     助時訊息     契校宣布     通告                                        |

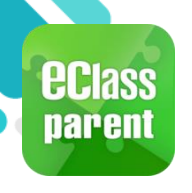

### 繳費紀錄(ePayment)

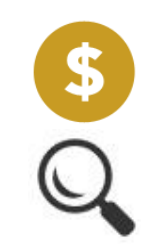

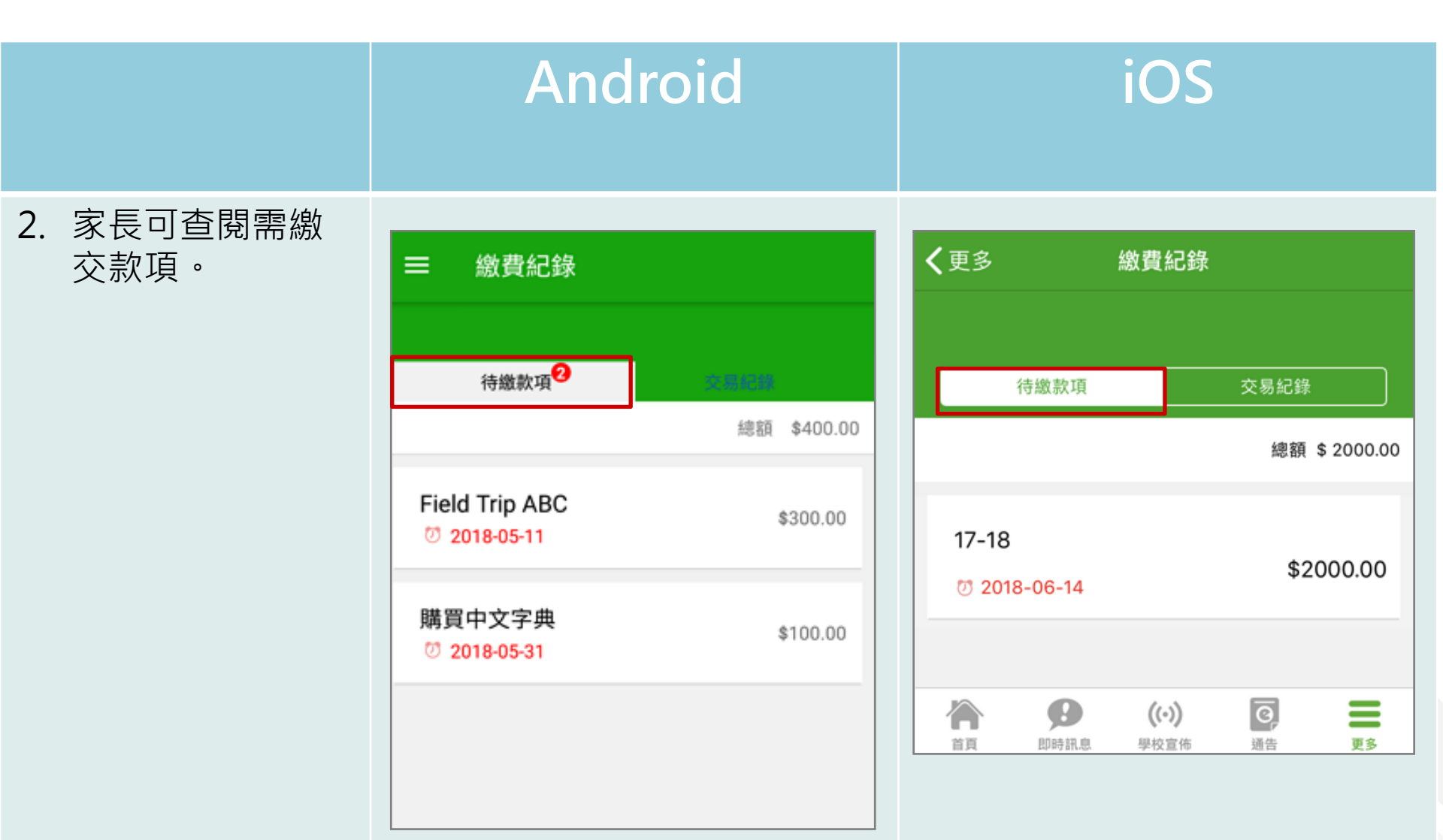

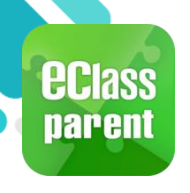

#### 繳費紀錄(ePayment)

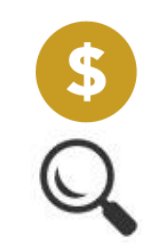

|                     | Android                                                                                | iOS                       |
|---------------------|----------------------------------------------------------------------------------------|---------------------------|
| 3. 家長可檢視所有<br>交易紀錄。 | = 繳費紀錄                                                                                 | <b>く</b> 更多 繳費紀錄          |
|                     | · · · · · · · · · · · · · · · · · · ·                                                  | 待繳款項 交易紀錄                 |
|                     | 2018-04-23 <b>F6_Post DSE BBQ</b><br>繳費 <b>\$70.00</b> \$1946.60                       | 2018-06-28 購買中文字典         |
|                     | 2018-04-23<br>增值 \$2000.00 \$2016.60                                                   | 2018-06-28 17/18冷氣費       |
|                     | 2018-03-29 F6_Post Exam Activity_University<br>Visit 試後參觀                              | 繳費 \$1000.00 \$470.00     |
|                     | <b>繳費 \$30.00</b> \$16.60                                                              | 2018-06-28 Field Trip ABC |
|                     | 2018-03-28 F6_Post Exam Picnic_<br>Transportation 試後旅行_車費<br><u>繳費</u> \$70.00 \$46.60 | <ul> <li></li></ul>       |

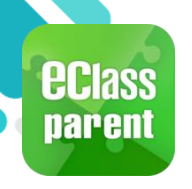

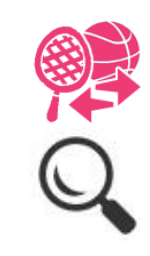

| 活動報名          | Android | iOS                                     |
|---------------|---------|-----------------------------------------|
| 1. 選擇 [課外活動]。 |         | 更多                                      |
|               | 😿 家課表   | ◆ 考勤紀錄 >                                |
|               | ⑤ 繳費紀錄  | 校曆表                                     |
|               |         |                                         |
|               | 一 小組訊息  | ▲ 1000 1000 1000 1000 1000 1000 1000 10 |
|               | > 數碼頻道  | 網上學習表 >                                 |
|               | ♣ 學校資訊  |                                         |
|               |         |                                         |
|               | ➡ 護理系統  |                                         |
|               | 醇 課外活動  | <b>北</b> 我的帳戶 >                         |
|               |         | ● 更改密碼 >                                |
|               |         | 私隱政策                                    |
|               |         | 首頁 即時訊息 學校宣布 通告 更多                      |

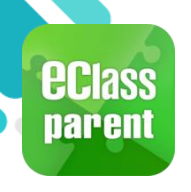

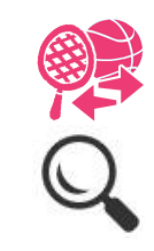

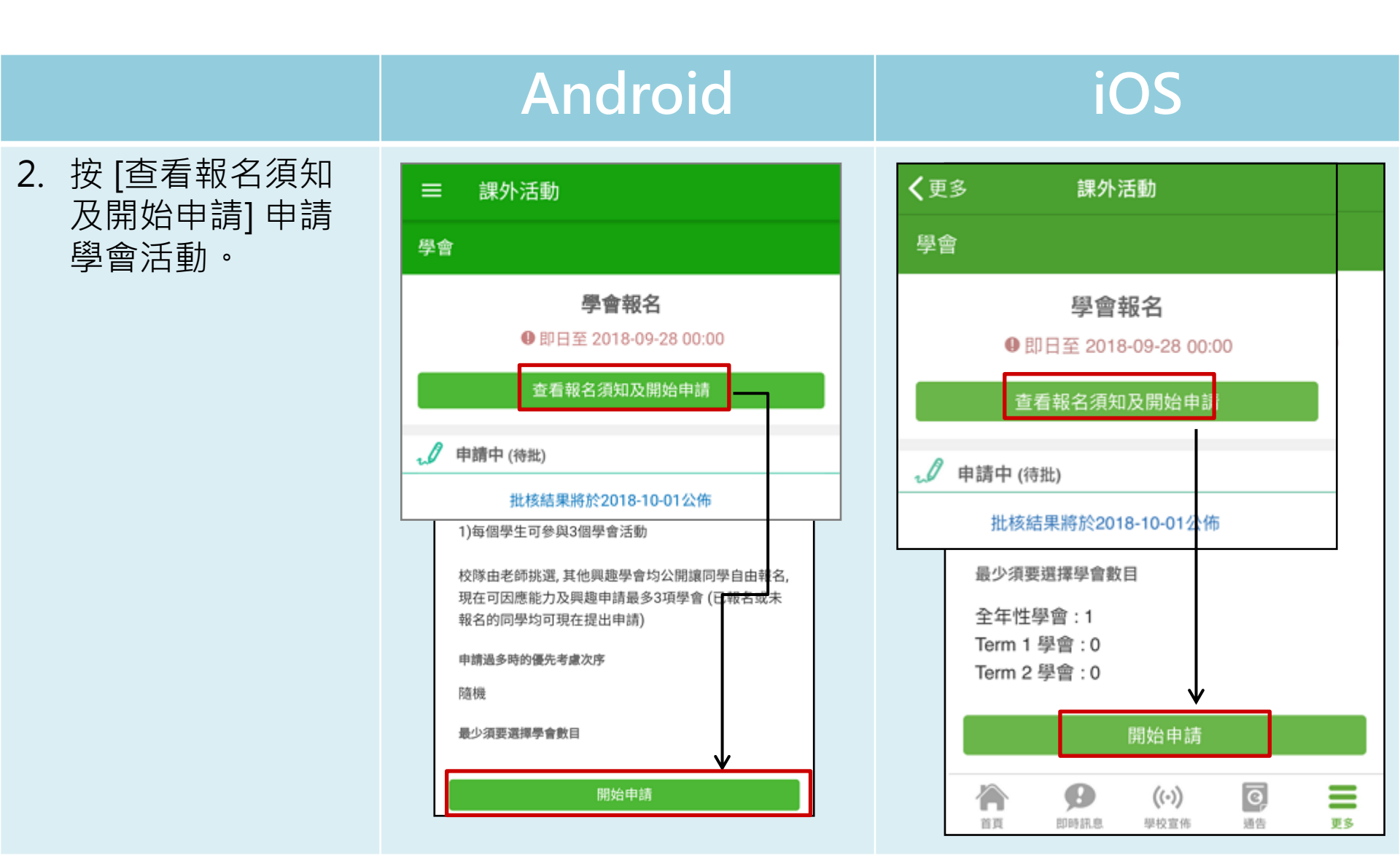

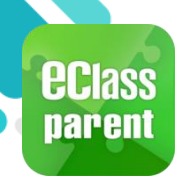

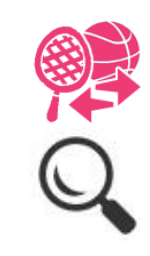

| 公佈活動結果        | Android | iOS                                     |
|---------------|---------|-----------------------------------------|
| 1. 選擇 [課外活動]。 |         | 更多                                      |
|               | 😿 家課表   | ◆ 考勤紀錄 >                                |
|               | ⑤ 繳費紀錄  | 校曆表                                     |
|               |         | 了 家課表 →                                 |
|               | 一 小組訊息  | ● 電子繳費 >                                |
|               | と 数碼頻道  | ○ 課外活動                                  |
|               | 🚨 墨校資訊  |                                         |
|               |         | ● 用戶指南 >                                |
|               | Ê 護理系統  | 家長專頁                                    |
|               | 🥮 課外活動  | <b>2</b> 我的帳戶 >                         |
|               |         | ● 更改密碼 > >                              |
|               |         | ■ 私隱政策                                  |
|               |         | ▲ ● ● ● ● ● ● ● ● ● ● ● ● ● ● ● ● ● ● ● |

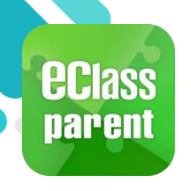

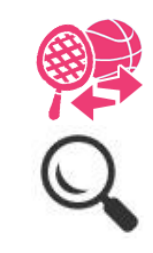

0

通告

((•))

學校宣佈

'n

首頁

0

即時訊息

更多

|                                              | Andro                                                                                                    | oid                                                                                                    | j                                                                                                    | OS                   |
|----------------------------------------------|----------------------------------------------------------------------------------------------------|----------------------------------------------------------------------------------------------------|----------------------------------------------------------------------------------------------------|----------------------|
| 2. 家長登入課外活動<br>模組,便得知學會<br>申請批核結果,按<br>[確定]。 | この       課外活動         学會          この       参與中         住音結他班 全年          完成 0 次       下一次活動         「一次活動          低音結他班       中文學會         初級混聲合唱團       確定 | 共37次         ・         ・         ・         ・         ・         ・         ・         ・         ・         ・         ・         ・         ・         ・         ・         ・         ・         ・         ・         ・         ・         ・         ・         ・         ・         ・         ・         ・         ・         ・         ・         ・         ・         ・         ・         ・         ・         ・         ・         ・         ・         ・         ・         ・         ・         ・         ・         ・         ・         ・         ・         ・         ・         ・         ・ | く更多       課外         學會          父 参與中          低音結他班 全年          完成 3 次          人 批核結果          低音結他班       中文學會         初級混聲合唱團 | 活動 ○ 已批核 ○ 已拒絕 ○ 已拒絕 |

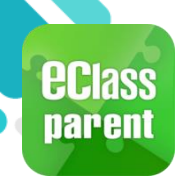

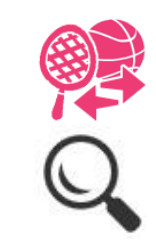

#### 查閱活動出席率 iOS Android 3. 家長可查閱所有 く更多 課外活動 課外活動 [參與中] 的學會活 動。 學會 學會 □ 參與中 G 參與中 低音結他班 全年 低音結他班 全年 完成3次 完成3次 > 出席時數 出席率 6 3 小時 100.00 % 出席時數 出席率 8 3 小時 下一次活動 100.00 % 25 後天 (星期四) 16:00 - 17:00 下一次活動 25 後天 (星期四) 16:00 - 17:00 0 0 徛 ((.)) 首頁 即時訊息 學校宣佈 通告 更多

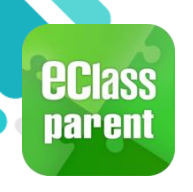

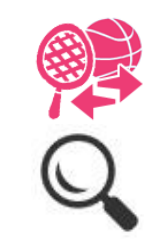

#### Android

#### iOS

 點選學會名字,可 檢視參與中的學會 活動的參與時間。

| ☰ 課外活動   | Ъ                                       |                                                   |  |  |  |
|----------|-----------------------------------------|---------------------------------------------------|--|--|--|
| ▲ 興金咨判   | 下一次活動:後天(星期四<br>5.2018-11-01(四)16:00    | 9) 2018-10-25 16:00 - 17:00 <b>^</b><br>0 - 17:00 |  |  |  |
|          | 今日貞村<br>6. 2018-11-08 (四) 16:00 - 17:00 |                                                   |  |  |  |
|          | 低音結他班                                   | 1                                                 |  |  |  |
|          | 全年 學會                                   |                                                   |  |  |  |
| 元成 3 次   |                                         | # 37 次                                            |  |  |  |
| 下一次活動:後天 | (星期四) 2018-10-25 1                      | 6:00 - 17:00 🗸                                    |  |  |  |
|          | 210 10 02)                              | <b>祥细</b> 資料                                      |  |  |  |
|          | J18-10-23)                              | ртицецт                                           |  |  |  |
|          | 3次                                      | 0次                                                |  |  |  |
| 出席率      | ✓ 準時                                    | ☞ 遲到                                              |  |  |  |
| 100 -    | % 0次                                    |                                                   |  |  |  |
|          | 日本                                      | 數:3小時                                             |  |  |  |
|          |                                         | AA - • J - 5                                      |  |  |  |
| 表現及評語    |                                         |                                                   |  |  |  |
| 表現       |                                         |                                                   |  |  |  |
| 投入       |                                         |                                                   |  |  |  |
| 老師評語     |                                         |                                                   |  |  |  |
|          |                                         |                                                   |  |  |  |

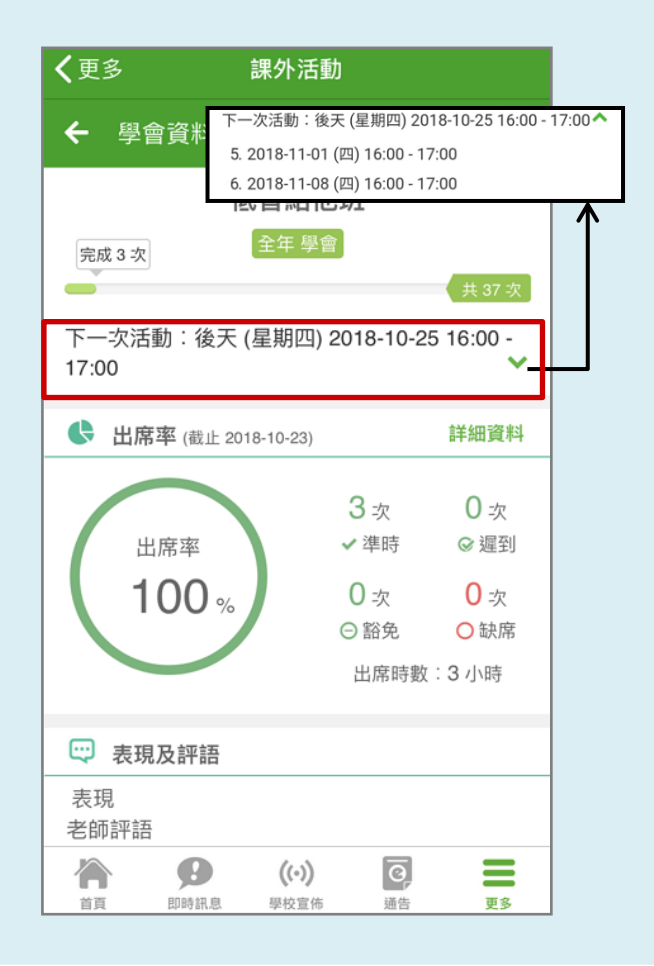

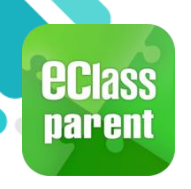

### 用戶指南(User Guide)

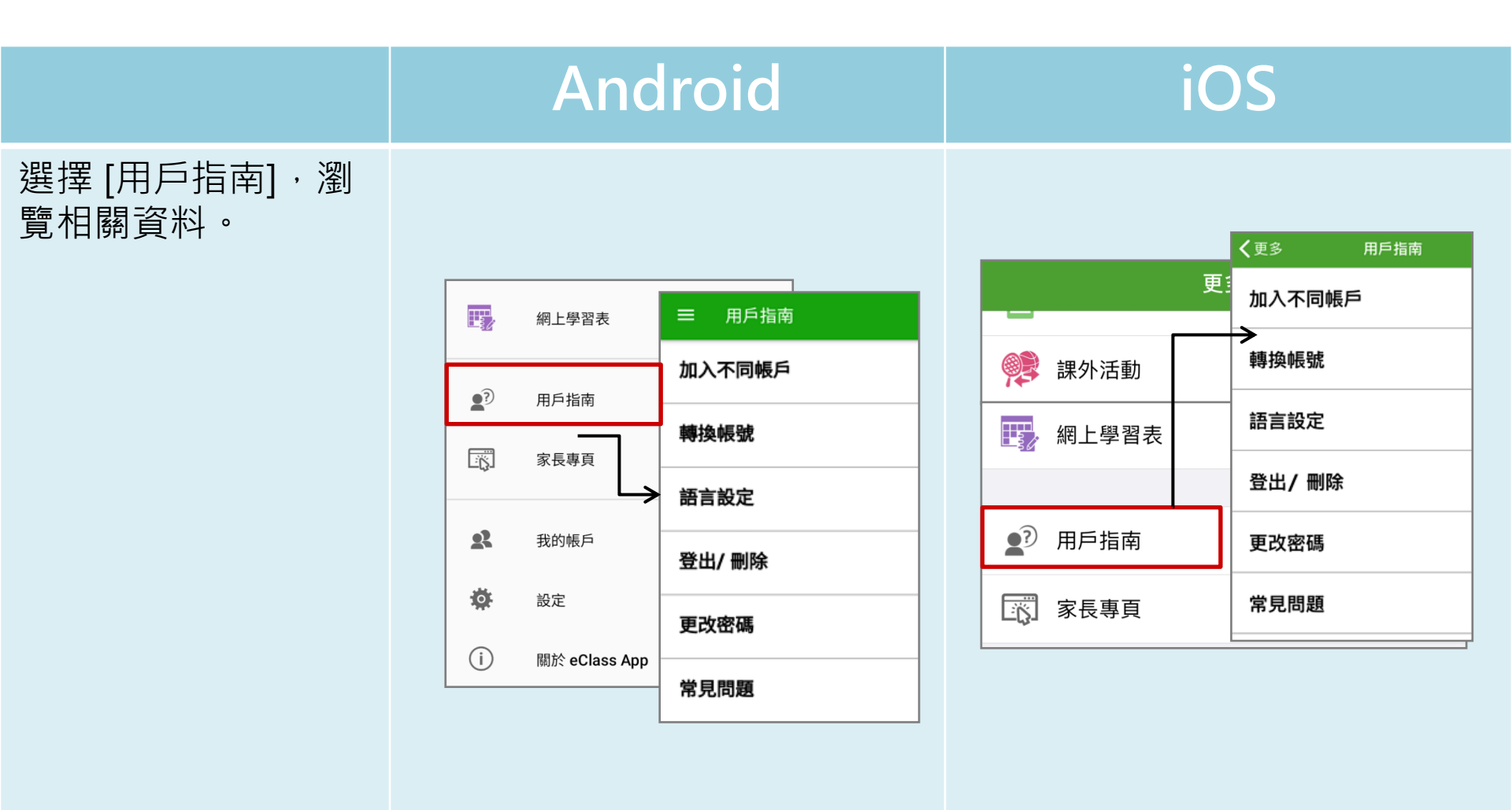

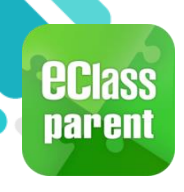

### 家長專頁(Parents Website)

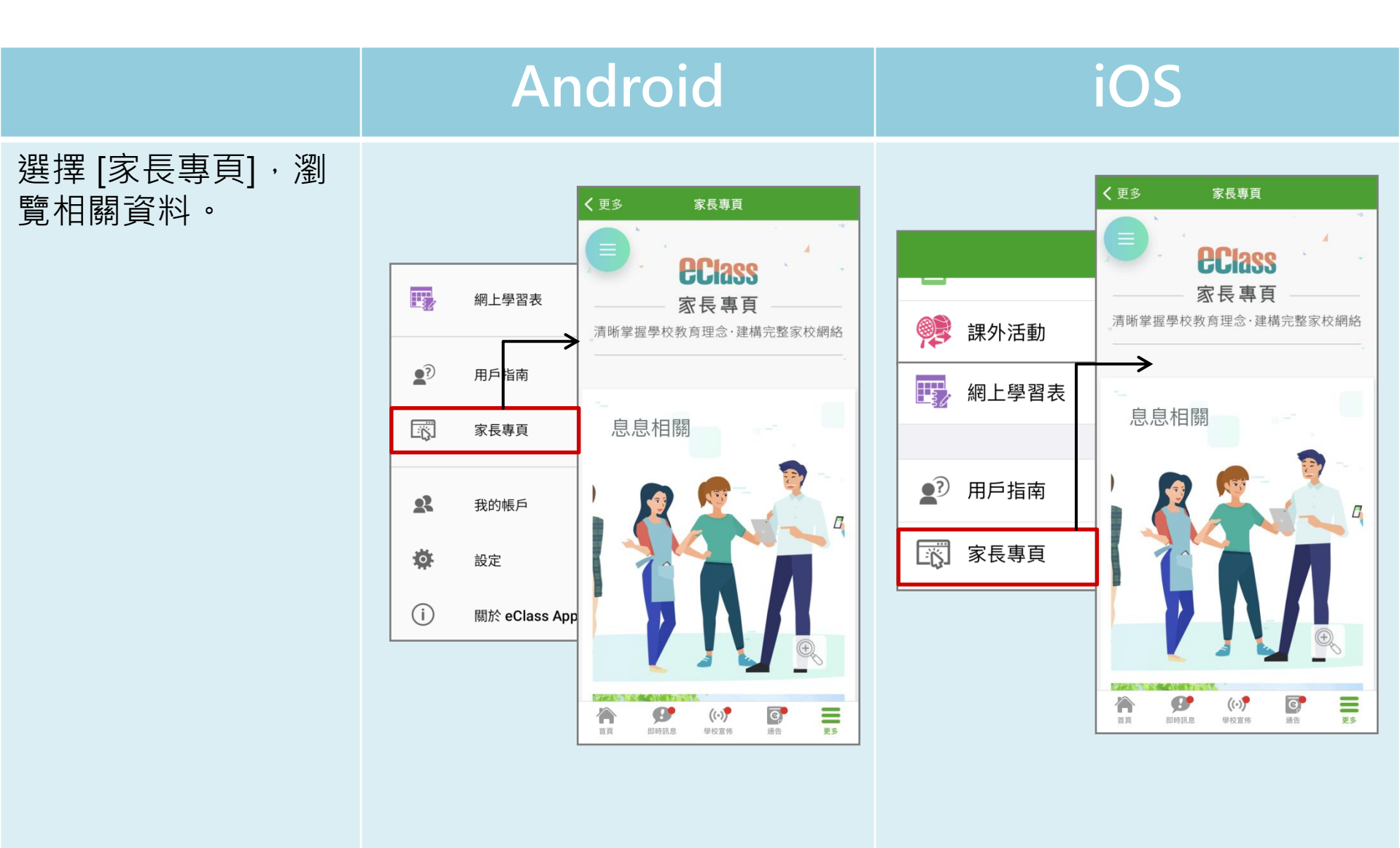

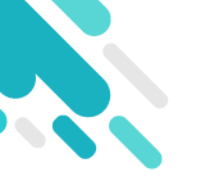

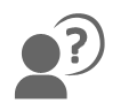

#### 如忘記密碼請致電校務處重設

#### 如有問題·歡迎致電(852) 2476 4962

#### 聯絡陳銘傲老師,或致電/電郵至

#### 家長支援熱線: 家長支援電郵:

#### (852) 3913 3211 parent@eClass.hk

#### 亦可瀏覽家長專頁:

#### https://parents.eclass.com.hk/

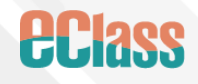